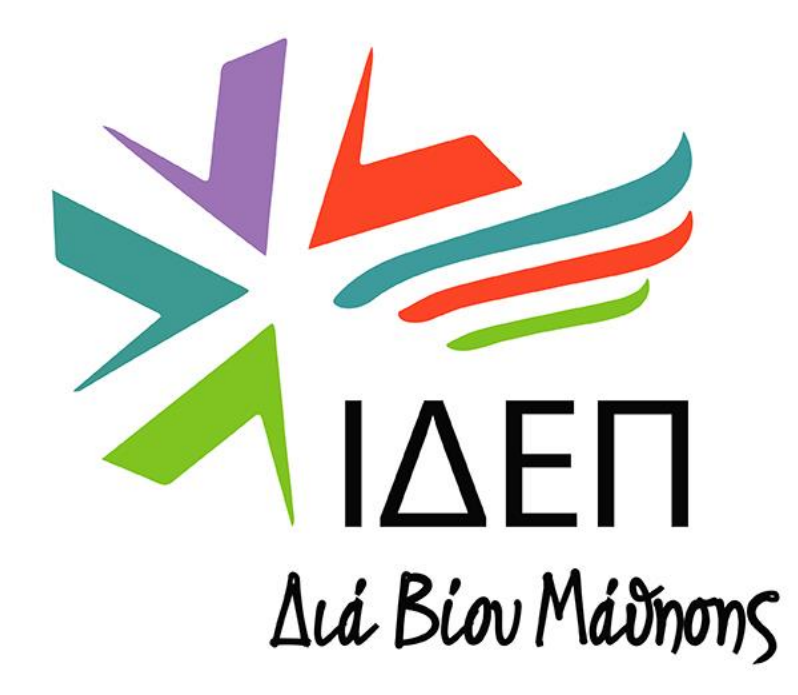

#### **Beneficiary Module**

Τομέας Επαγγελματικής Εκπαίδευσης και Κατάρτισης

# Σε ποιες χώρες μπορώ να υλοποιήσω κινητικότητα;

Οι οργανισμοί υποδοχής πρέπει πάντοτε να είναι σε Χώρες του Προγράμματος

Οι Χώρες του Προγράμματος είναι οι χώρες που μπορούν να συμμετέχουν πλήρως σε όλες τις Δράσεις του και είναι:

- 27 Κράτη Μέλη ΕΕ
- Χώρες ΕΟΧ Ισλανδία, Λιχτενστάιν, Νορβηγία
- Υποψήφιες προς ένταξη στην ΕΕ χώρες Τουρκία, Δημοκρατία της Βόρειας Μακεδονίας, Σερβία

**Τρίτες χώρες που δεν είναι συνδεδεμένες με το πρόγραμμα** – Μόνο στην περίπτωση της ΕΕΚ για Διαπιστευμένους Οργανισμούς – Regions 1-14 - Συμπεριλαμβάνεται το Ηνωμένο Βασίλειο (<u>Αγγλικός Οδηγός Προγράμματος</u> σελ. 32-34 & <u>Ελληνικός Οδηγός Προγράμματος</u> σελ. 36-38)

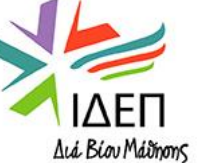

# Ποιοι μπορούν να συμμετέχουν σε κινητικότητες;

#### Κινητικότητα Προσωπικού

- <u>Εκπαιδευτικοί</u> Δευτεροβάθμιων Τεχνικών και Επαγγελματικών Σχολών Εκπαίδευσης και Κατάρτισης (ΤΕΣΕΚ)
- <u>Εκπαιδευτές</u> σε ιδρύματα/κέντρα αρχικής και συνεχούς ΕΕΚ
- <u>Μη διδακτικό προσωπικό</u> ΤΕΣΕΚ και ιδρυμάτων/κέντρων αρχικής και συνεχούς ΕΕΚ
- ο Διοικητικό/Διευθυντικό Προσωπικό
- Λειτουργοί Διεθνούς Κινητικότητας (International Mobility Officers)
- ο Σύμβουλοι κ.τ.λ.
- Άτομα που συνεργάζονται σε μόνιμη βάση με οργανισμούς που είναι επιλέξιμοι για συμμετοχή σε Σχέδια ΕΕΚ,
   π.χ. εξωτερικοί εμπειρογνώμονες

#### Κινητικότητα Εκπαιδευομένων

- <u>Εκπαιδευόμενοι και Μαθητευόμενοι</u> αρχικής και συνεχούς ΕΕΚ (εγγεγραμμένοι σε επιλέξιμο πρόγραμμα αρχικής ή συνεχούς ΕΕΚ)
- <u>Πρόσφατοι απόφοιτοι</u> επιλέξιμων προγραμμάτων αρχικής ή συνεχούς ΕΕΚ, <u>εντός 12 μηνών</u> μετά την αποφοίτησή τους

! Στην περίπτωση αποφοίτων που εκτίουν τη στρατιωτική τους θητεία, η περίοδος των 12 μηνών ξεκινά να μετρά με τη λήξη της θητείας τους

! Fewer opportunities participants" Προτεραιότητες Ένταξη και Πολυμορφίας - Προβλέπεται επιπλέφειας επιχορήγηση για τη συμμετοχή αυτών των ατόμων

# Επιλέξιμες Δραστηριότητες Κινητικότητας Προσωπικού

|                       | Δραστηριότητα                         | Διάρκεια                                              |
|-----------------------|---------------------------------------|-------------------------------------------------------|
| ιενες<br>τητες        | Συμμετοχή σε σεμινάρια<br>επιμόρφωσης | 2 – 30 ημέρες* (max 10 ημέρες<br>Δίδακτρα Σεμιναρίων) |
| Εξερχόμε<br>Κινητικότ | Άσκηση καθηκόντων<br>διδασκαλίας      | 2 – 365 ημέρες*                                       |
|                       | Job shadowing                         | 2 – 60 ημέρες*                                        |

\* Διάρκεια φυσικής κινητικότητας. Οι δραστηριότητες μπορούν σε όλες τις περιπτώσεις να συνδυαστούν με επιπλέον διαδικτυακές δραστηριότητες ("blended activities")

! Η επιλογή των σεμιναρίων και των εκπαιδεύσεων είναι αποκλειστική ευθύνη του αιτητή. Εντούτοις, <u>ειδικά σχεδιασμένα πρότυπα ποιότητας</u> βοηθούν τους αιτητές να επιλέξουν τους κατάλληλους παρόχους τέτοιων σεμιναρίων και εκπαιδεύσεων

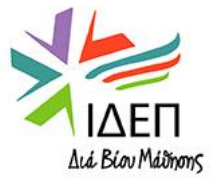

# Επιλέξιμες Δραστηριότητες Κινητικότητας Εκπαιδευομένων

|                            |                                                                     | Δραστηριότητα                                                  | Διάρκεια                                                        | *Διάρκεια φυσικής<br>κινητικότητας. Οι<br>δραστηριότητες                                          |  |  |
|----------------------------|---------------------------------------------------------------------|----------------------------------------------------------------|-----------------------------------------------------------------|---------------------------------------------------------------------------------------------------|--|--|
| /ЕС<br>ТЕС                 | Συμμετοχή σ                                                         | ε διαγωνισμούς δεξιοτήτων                                      | 1 – 10 ημέρες*                                                  | μπορούν σε όλες τις<br>περιπτώσεις να<br>συνδυαστούν με<br>επιπλέον διαδικτυακές                  |  |  |
| οχόμεν<br>τικότη           | Συμμετοχή σ                                                         | ε σύντομης διάρκειας κινητικότητες                             | 10 - 89 ημέρες**                                                | δραστηριότητες<br>("blended activities")<br>** Για άτομα από                                      |  |  |
| Εξερ<br>Κινη               | Συμμετοχή σ                                                         | ε μεγάλης διάρκειας κινητικότητες                              | 90 – 365 ημέρες**<br>(ErasmusPro)                               | ευάλωτες ομάδες η<br>κινητικότητα μπορεί να<br>είναι 2 – 89 ημέρες                                |  |  |
|                            |                                                                     | Δοαστροιότητα                                                  | Διάοκεια                                                        |                                                                                                   |  |  |
|                            |                                                                     | Δραστηριστητά                                                  | Διαρκεία                                                        | *Προβλέπονται<br>οργανωτικά έξοδα για                                                             |  |  |
| Εξερχόμενη<br>Κινητικότητα |                                                                     | Προπαρασκευαστικές Επισκέψεις                                  | Δεν υπάρχει περιορισμός<br>(1 – 2 μέρες περίπου)<br>Max 3 άτομα | τον οργανισμό<br>υποδοχής. Διαμονή και<br>διατροφή καλύπτονται<br>από τον οργανισμό<br>αποστολής. |  |  |
|                            |                                                                     | Δραστηριότητα                                                  | Διάρκεια                                                        |                                                                                                   |  |  |
| Εισερ<br>Κινητ             | σερχόμενες                                                          | Προσκεκλημένοι ειδικοί στον τομέα τους<br>(``invited experts") | 2 – 60 ημέρες                                                   |                                                                                                   |  |  |
|                            | νητικότητες Φιλοξενία εκπαιδευτικών & εκπαιδευτών<br>νια κατάστιση* |                                                                | 10 – 365 ημέρες                                                 | Διά Biov Máðmons                                                                                  |  |  |

# Αλλαγές στις εγκριθείσες Κινητικότητες

- Η ΕΥ δεν υποδεικνύει ποιες χώρες/κινητικότητες πρέπει να πραγματοποιηθούν.
- Η ΕΥ ορίζει ένα συγκεκριμένο ποσό χρηματοδότησης, το οποίο μπορείτε να αξιοποιήσετε όπως θεωρείτε καλύτερα για την επίτευξη των στόχων του Erasmus plan σας.
- Η επιλογή των χωρών, της διάρκειας και του είδους των κινητικοτήτων, όπως αυτά είχαν συμπεριληφθεί στην αίτησή σας, είναι δυνατόν να διαφοροποιηθούν χωρίς να ενημερωθεί η ΕΥ, εφόσον οι κινητικότητες αυτές παραμένουν πάντα σχετικές με τους στόχους και τις προτεραιότητες του Ευρωπαϊκού Πλάνου Ανάπτυξης του Οργανισμού το οποίο είναι δεσμευτικό (βλ. Αίτηση).
- Για οποιεσδήποτε μεταφορές κονδυλίων επιθυμείτε να υλοποιήσετε, συμβουλεύεστε πάντοτε το συμβόλαιο που έχετε υπογράψει με το ΙΔΕΠ.

# Υπογραφή Συμφωνιών

- Grant Agreement: Συμφωνία μεταξύ του συμμετέχοντα και του ιδρύματος αποστολής
- Learning agreement / Learning Programme Provided by an invited expert: Συμφωνία μεταξύ του συμμετέχοντα, του ιδρύματος αποστολής και του ιδρύματος υποδοχής πριν την κινητικότητα.
- Learning Agreement Complement: Υπογράφεται μεταξύ του συμμετέχοντα, του ιδρύματος αποστολής και του ιδρύματος υποδοχής μετά την κινητικότητα.

Όλα τα υπόλοιπα παραστατικά (αποδείξεις πληρωμής, course fees, τιμολόγια κλπ.) τηρούνται στο αρχείο του σχολείου/οργανισμού για σκοπούς διαφάνειας

#### ΔΙΕΥΚΡΙΝΙΣΕΙΣ

- Οι Βασικές Συμφωνίες υπογράφονται πριν από την έναρξη των κινητικοτήτων!
- Τα ποσά που αναγράφονται στη Συμφωνία μεταξύ Οργανισμού Αποστολής και των συμμετεχόντων είναι αυτά που ορίζει η Πρόσκληση του έτους για το Πρόγραμμα – τα ίδια ποσά δηλώνονται και στο Beneficiary Module
- Όλες οι κινητικότητες καταχωρούνται στο εργαλείο διαχείρισης του Σχεδίου πριν την υλοποίησή τους.

**Σημείωση:** Αυτό ισχύει ακόμη και όταν ο πραγματικός διαμοιρασμός χρημάτων ανάμεσα στους συμμετέχοντες είναι διαφορετικός

# Έγγραφα Προγράμματος

| Activity Type                                  | Learning agreement             | Learning agreement complement      | Learning programme for gorup<br>activities & participants list | Attendance certificate****                                 | Europass Mobility | Participant report                  |
|------------------------------------------------|--------------------------------|------------------------------------|----------------------------------------------------------------|------------------------------------------------------------|-------------------|-------------------------------------|
| Job-shadowing                                  | Qualitative obligation (EQS)   | Supporting document (Annex III)    | Not applicable                                                 | Optional                                                   | Recommended       | Requested                           |
| Teaching or training assignments               | Qualitative obligation (EQS)   | Supporting document (Annex III)    | Not applicable                                                 | Optional                                                   | Recommended       | Requested                           |
| Courses and training                           | Optional*                      | Supporting document (Annex III)    | Not applicable                                                 | Optional                                                   | Recommended       | Requested                           |
| Short-term learning mobility of VET learners   | Qualitative obligation (EQS)   | Supporting document (Annex III)    | Not applicable                                                 | Optional                                                   | Recommended       | Requested                           |
| Long-term learning mobility of VET learners    | Qualitative obligation (EQS)   | Supporting document (Annex III)    | Not applicable                                                 | Optional                                                   | Recommended       | Requested                           |
| Short-term learning mobility of pupils         | Qualitative obligation (EQS)   | Supporting document (Annex III)    | Not applicable                                                 | Optional                                                   | Recommended       | Requested                           |
| Long-term learning mobility of pupils          | Qualitative obligation (EQS)   | Supporting document (Annex III)    | Not applicable                                                 | Optional                                                   | Recommended       | Requested                           |
| Individual learning mobility of adult learners | Qualitative obligation (EQS)   | Supporting document (Annex III)    | Not applicable                                                 | Optional                                                   | Recommended       | Requested                           |
| Hosting teachers and educators in training     | Qualitative obligation (EQS)** | Supporting document (Annex III)    | Not applicable                                                 | Optional                                                   | Recommended       | Requested                           |
| Invited experts                                | Not applicable                 | Supporting document (Annex III)*** | Not applicable                                                 | Optional                                                   | Not applicable    | Not applicable                      |
| Participation in VET skills competitions       | Not applicable                 | Supporting document (Annex III)    | Not applicable                                                 | Optional                                                   | Recommended       | Requested                           |
| Group mobility of school pupils                | Not applicable                 | Not applicable                     | Supporting document (Annex III)                                | Optional                                                   | Not applicable    | Requested from the lead acc. person |
| Group mobility of adult learners               | Not applicable                 | Not applicable                     | Supporting document (Annex III)                                | Optional                                                   | Not applicable    | Requested from the lead acc. person |
| Preparatory visits                             | Not applicable                 | Not applicable                     | Not applicable                                                 | Supporting document (Annex III)<br>together with an agenda | Not applicable    | Not applicable                      |
| Accompanying persons                           | Not applicable                 | Not applicable                     | Not applicable                                                 | Recommended                                                | Not applicable    | Not applicable                      |

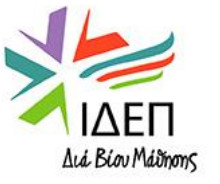

Μην ξεχνάτε ότι παρόλο που υλοποιείτε κινητικότητες, αυτές πραγματοποιούνται στα πλαίσια ενός Σχεδίου → διάφορες επιπρόσθετες δραστηριότητες

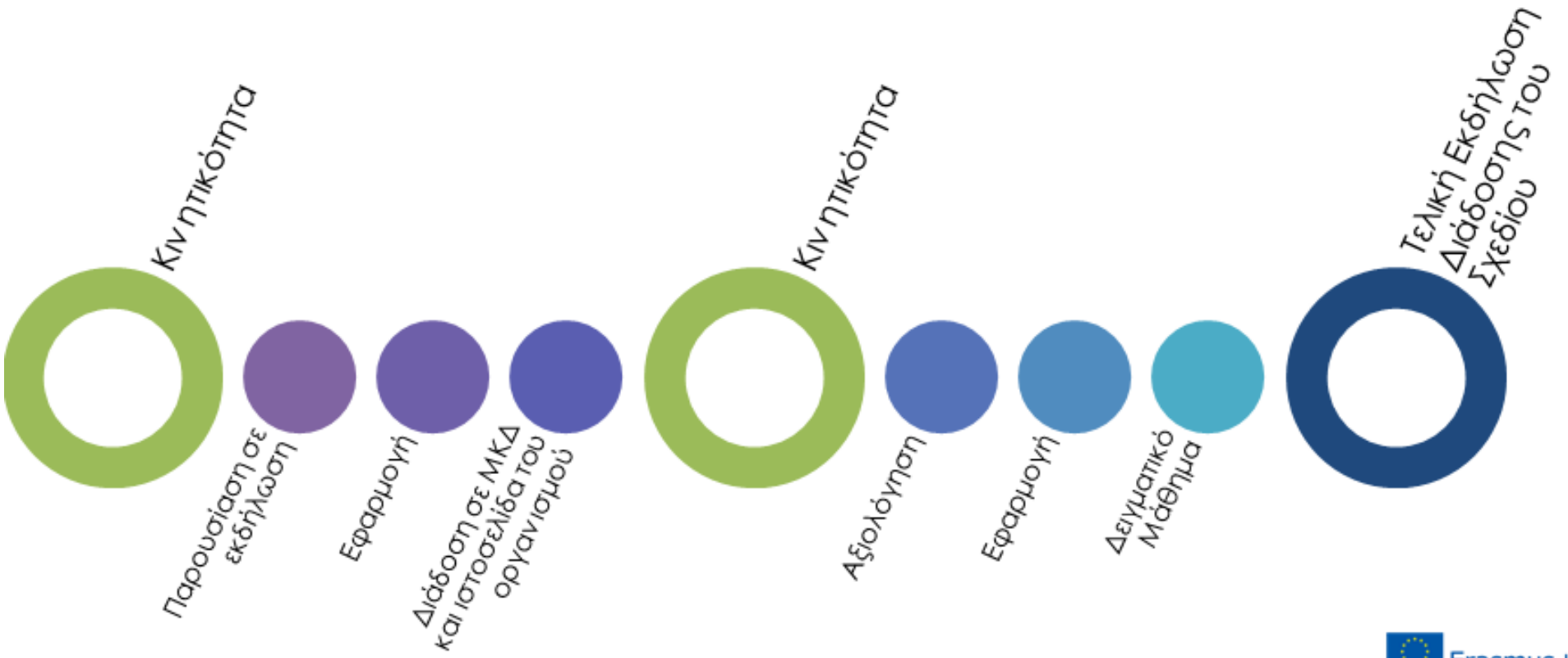

Όλες οι δραστηριότητες που υλοποιούνται θα πρέπει να ακολουθούν συγκεκριμένα πρότυπα ποιότητας: <u>Erasmus quality standards</u>

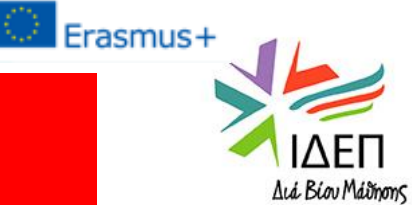

### Διαχείριση Εγκεκριμένων Σχεδίων - Ιστοσελίδα ΙΔΕΠ

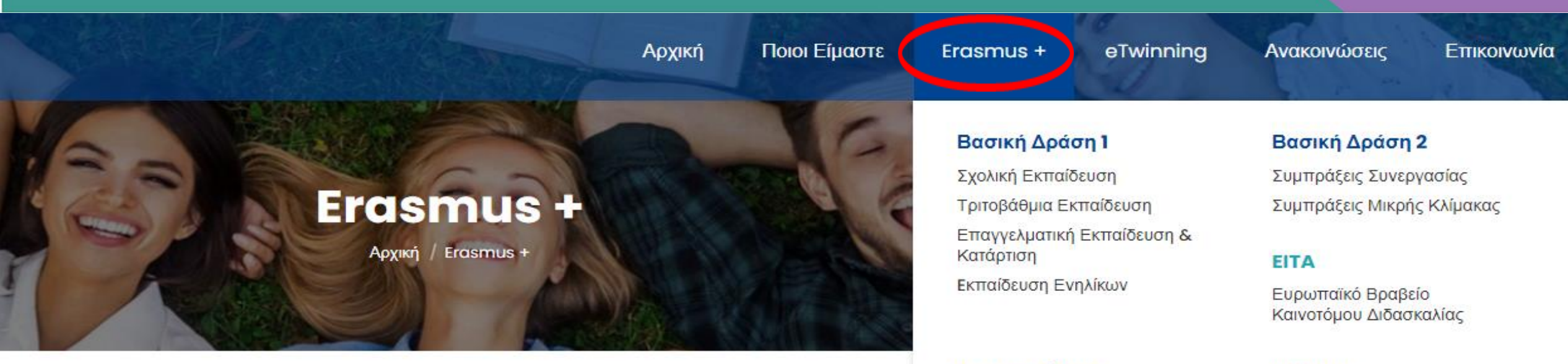

# Τι είναι το Erasmus+;

Το Erasmus+ είναι το πρόγραμμα της ΕΕ για τη στήριξη της εκπαίδευσης, της κατάρτισης, της νεολαίας και του αθλητισμού στην Ευρώπη. Ο προϋπολογισμός του, ύψους 26,2 δισ. ευρώ για την επταετία 2021-2027 θα δώσει την ευκαιρία σε περισσότερους από 10 εκατομμύρια Ευρωπαίους να σπουδάσουν, να εκπαιδευτούν, να συνεργαστούν, να διδάξουν και να αποκτήσουν εμπειρία στο εξωτερικό.Το Erasmus+ προσφέρει δυνατότητες σε ένα ευρύ φάσμα ατόμων και οργανισμών.

#### Εργαλεία

Transnational

**EU Login** 

TCAS

Organisation Registration System

**Cooperation Activities** 

Project Management Module

Projects Results Platform Mobility Tool

#### Αιτήσεις

Βασική Δράση 1 Βασική Δράση 2

#### Χρήσιμες Πληροφορίες

Προσκλήσεις για αιτήσεις Οδηγός Προγράμματος

Ανετοινωσεις Αποτε. στιάτων Διαχείριση Εγκεκριμένων Σχεδίων

Δ. τείοιση Εγκεκριμέν Σχεδίων 2020 & 2019

Προτεραιότητες Ένταξης και Πολυμορφίας

Διαδικασία Ενστάσεων

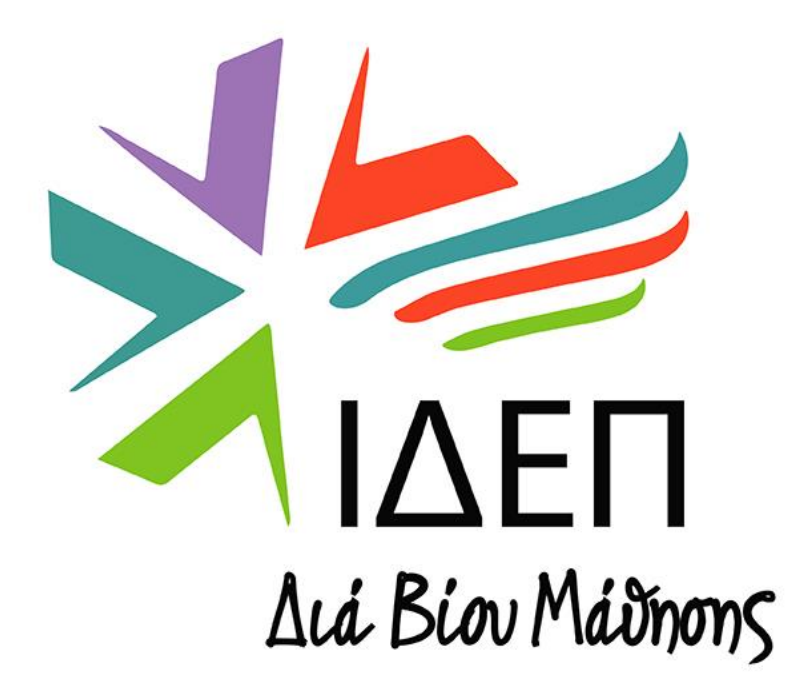

#### **Beneficiary Module**

### Εισαγωγή: Beneficiary Module

Το νέο εργαλείο διαχείρισης των Σχεδίων για την προγραμματική περίοδο 2021- 2027

Το MT με την ολοκλήρωση των σχεδίων της Πρόσκλησης 2020 παύει να υφίσταται.

Το BM ακολουθεί την ίδια λογική για τη διαχείριση των κινητικοτήτων του οργανισμού σας όπως και το MT

Έχετε πρόσβαση στο BM από την πλατφόρμα Erasmus+ and European Solidary Corps – Single Entry Point για όλες τις δραστηριότητες που αφορούν στο πρόγραμμα Erasmus+ για την προγραμματική περίοδο 2021-2027

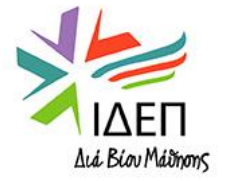

### Erasmus+ and European Solidary Corps Platform

Opportunities

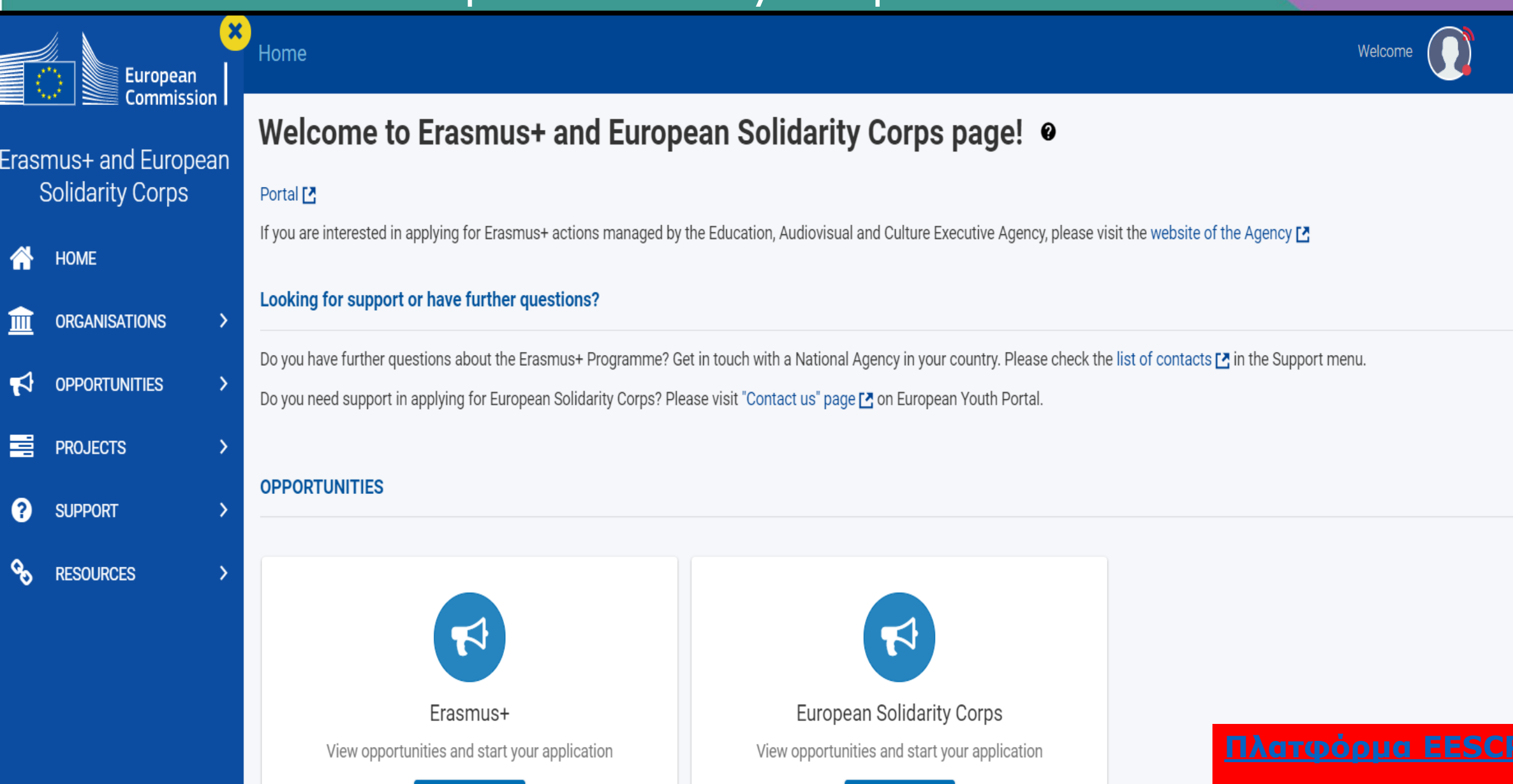

Opportunities

EN

### APXIKH $\Sigma E \land I \Delta A E E S C P - T O P M E N U$

- 1. Πλοήγηση στην πλατφόρμα
- 2. Εγγραφή Σύνδεση/Αποσύνδεση με προσωπικό λογαριασμό
- 3. Προεπιλεγμένη γλώσσα: Αγγλικά. Μπορείτε να μετατρέψετε τη γλώσσα στα Ελληνικά
- 4. Ειδοποιήσεις της πλατφόρμας προς τον χρήστη

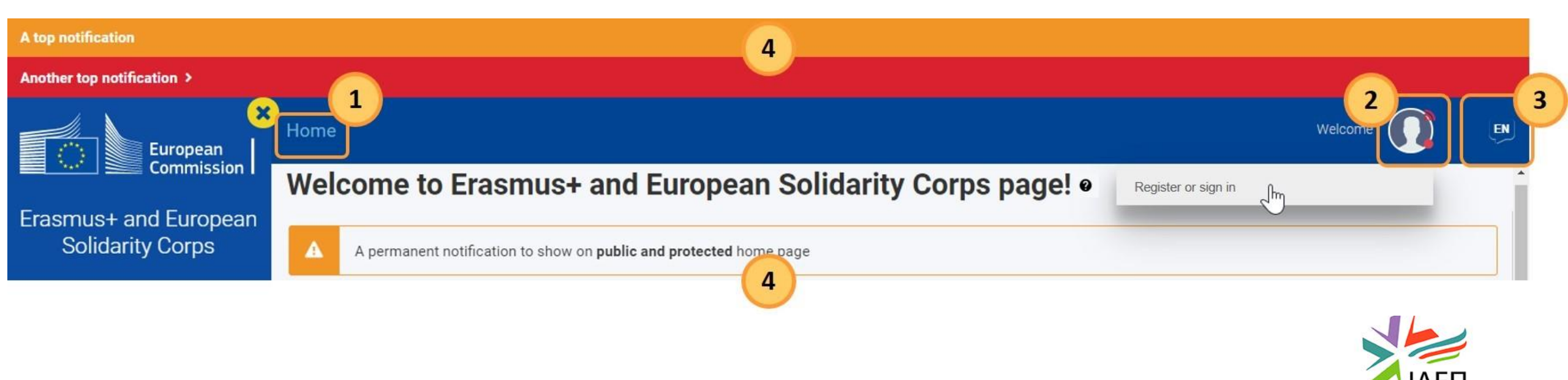

# Σημείο Εισόδου: Erasmus+ and European Solidary Corps

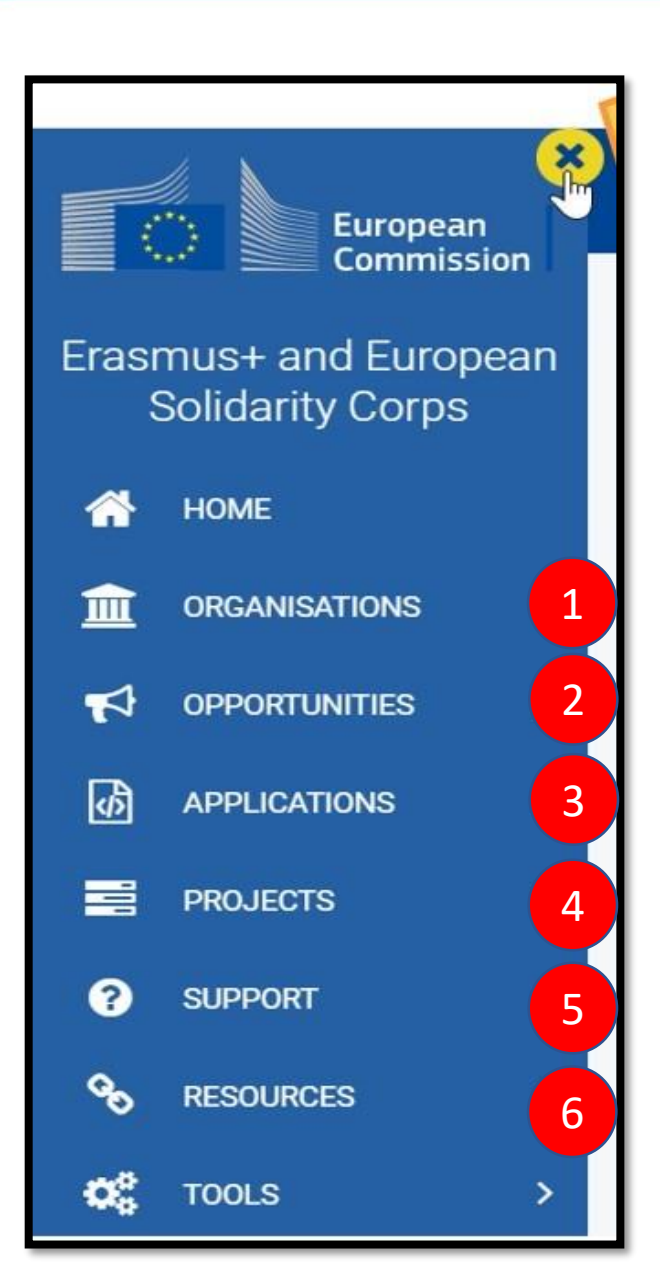

#### **Πλατφόρμα EESCP** "Single Entry Point"

- "**НОМЕ" :** Епіотрофή ото Homepage
- 1. "ORGANISATIONS":
- Εξεύρεση οργανισμών
- Εγγραφή νέου οργανισμού (Απαιτείται Login)
- 2. "OPPORTUNITIES": Πρόσβαση σε όλες τις διαθέσιμες αιτήσεις του Προγράμματος
- **3. "APPLICATIONS":** Διαχείριση αιτήσεων σε status "draft/submitted"
- **4.** "PROJECTS": Διαχείριση εγκεκριμένων σχεδίων μέσω Beneficiary
   Module
- 5. "SUPPORT": Τεχνική Υποστήριξη
- 6. "RESOURCES": Πρόσβαση σε πληροφόρηση σχετική με το Πρόγραμμα

### ΠΡΟΣΒΑΣΗ ΣΤΗΝ ΠΛΑΤΦΟΡΜΑ EESCP

- 1. Εγγραφή ή Login
- 2. EU Login
- 3. Welcome message με το μήνυμα χρήστη

| European                                  | Home                                                                                                    | Welcome                  |                                                                                                    |
|-------------------------------------------|----------------------------------------------------------------------------------------------------|--------------------------|----------------------------------------------------------------------------------------------------|
| Erasmus+ and European<br>Solidarity Corps | Welcome to Erasmus+ and European Solidarity Corps page!<br>Here you can apply for one or more of the actions supported by the Erasmus+ Programme or European Solidarity Corps and managed by the Erasmus+ National Agencies.<br>In section "Opportunities" below, you can browse open calls by the programme and apply. Please note, that to start your application you will need to register or login with your EU Login credentials. Check our applicant and beneficiary guides 😭 for call                                                                                                    | complete step-by-step gu | Welcome                                                                                                    |
| Organisations >                           | More information                                                                                                    |                          | Register or sign in                                                                                                    |
|                                           | If you need more information about Erasmus+ Programme, please visit the programme home page [2], In case you're looking for information about European Solidarity Corps, please visit European Youth Portal [2]<br>If you are interested in applying for Erasmus+ actions managed by the Education, Audiovisual and Culture Executive Agency, please visit the website of the Agency [2]<br>Looking for support or have further questions?<br>Do you have further questions about the Erasmus+ Programme? Get in touch with a National Agency in your country. Please check the list of contacts [2] in the Support menu.<br>Do you need support in applying for European Solidarity Corps? Please visit "Contact us" page [2] on European Youth Portal. |                          | erasmus-esc requires you to authenticate Sign in to continue Enter your EU Login username or e-mail address Create an account Next y |
|                                           | Frasmus+   View opportunities and start your application   Opportunities     Opportunities                                                                                                    |                          | Or<br>Sign in with your electronic ID Card<br>Welcome<br>Stephanie Apserou                                                           |

Για να έχετε πρόσβαση στο σύστημα θα πρέπει προηγουμένως το σύστημα να μπορεί να σας ταυτοποιήσει:

- 1. Ως χρήστη μέσω του **EU Login Account**
- 2. Ως οργανισμό μέσω του **OID** Organization Identification

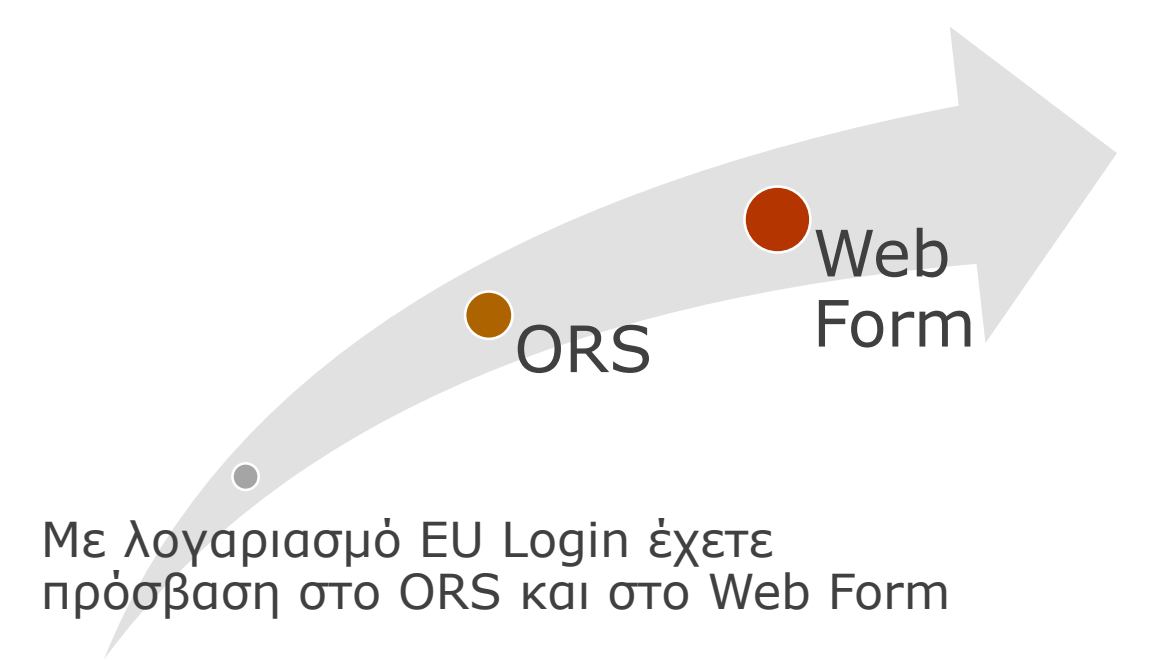

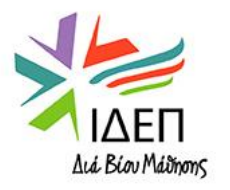

- Θα πρέπει να εντοπίσετε το email που χρησιμοποιήθηκε από τον οργανισμό σας κατά τη διάρκεια εγγραφής του οργανισμού στο ORS. Το EU Login Account πρέπει να συνδέεται με email κοινής χρήσης του οργανισμού και όχι προσωπικό!
- Εάν δε γνωρίζετε το email με το οποίο είναι συνδεδεμένος ο οργανισμός σας, επικοινωνήστε έγκαιρα με το ΙΔΕΠ Διά Βίου Μάθησης
- Εάν ο οργανισμός σας ήταν συνδεδεμένος με προσωπικό email στο οποίο δεν έχετε πρόσβαση (π.χ. λόγω αλλαγής contact person) επικοινωνήστε έγκαιρα με το ΙΔΕΠ Διά Βίου Μάθησης
- Στη συνέχεια για σκοπούς διαχείρισης της αίτησης μπορείτε να προσθέσετε και άλλα emails που έχουν συνδεθεί με λογαριασμό EU Login και να τους εκχωρήσετε διαφορετικά δικαιώματα

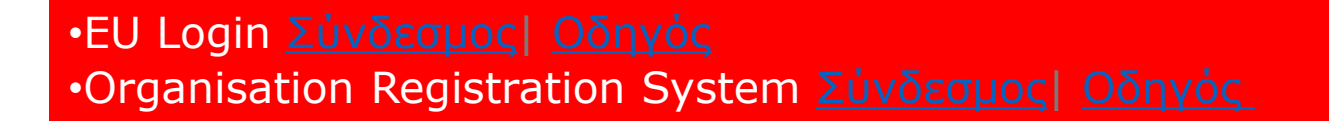

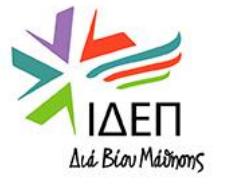

# Ενημέρωση ORS/OID

- Προηγούμενες εγγραφές στο ORS δεν μπορούν να διαγραφούν από τον χρήστη
- Αλλαγές στα στοιχεία ενός οργανισμού γίνονται μόνο στο ORS και ενημερώνεται η EY μέσω email από εσάς
- Απαιτείται μόνο η επικαιροποίηση των στοιχείων του οργανισμού για τις πιο κάτω περιπτώσεις:
- 1. Αλλαγή legal representative
- 2. Αλλαγή τραπεζικών στοιχείων
- Έντυπο χρηματοοικονομικής ικανότητας (για οργανισμούς ιδιωτικού δικαίου που η επιχορήγηση ξεπερνά τις 60.000€)
- Εάν είστε σωματείο ή ίδρυμα, θα πρέπει να ενημερώσετε την πλατφόρμα με επικαιροποιημένα έντυπα (πιστοποιητικό εγγραφής, πιστοποιητικό σύνθεσης ΔΣ)

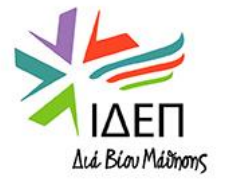

### Projects & My Projects- Beneficiary Module

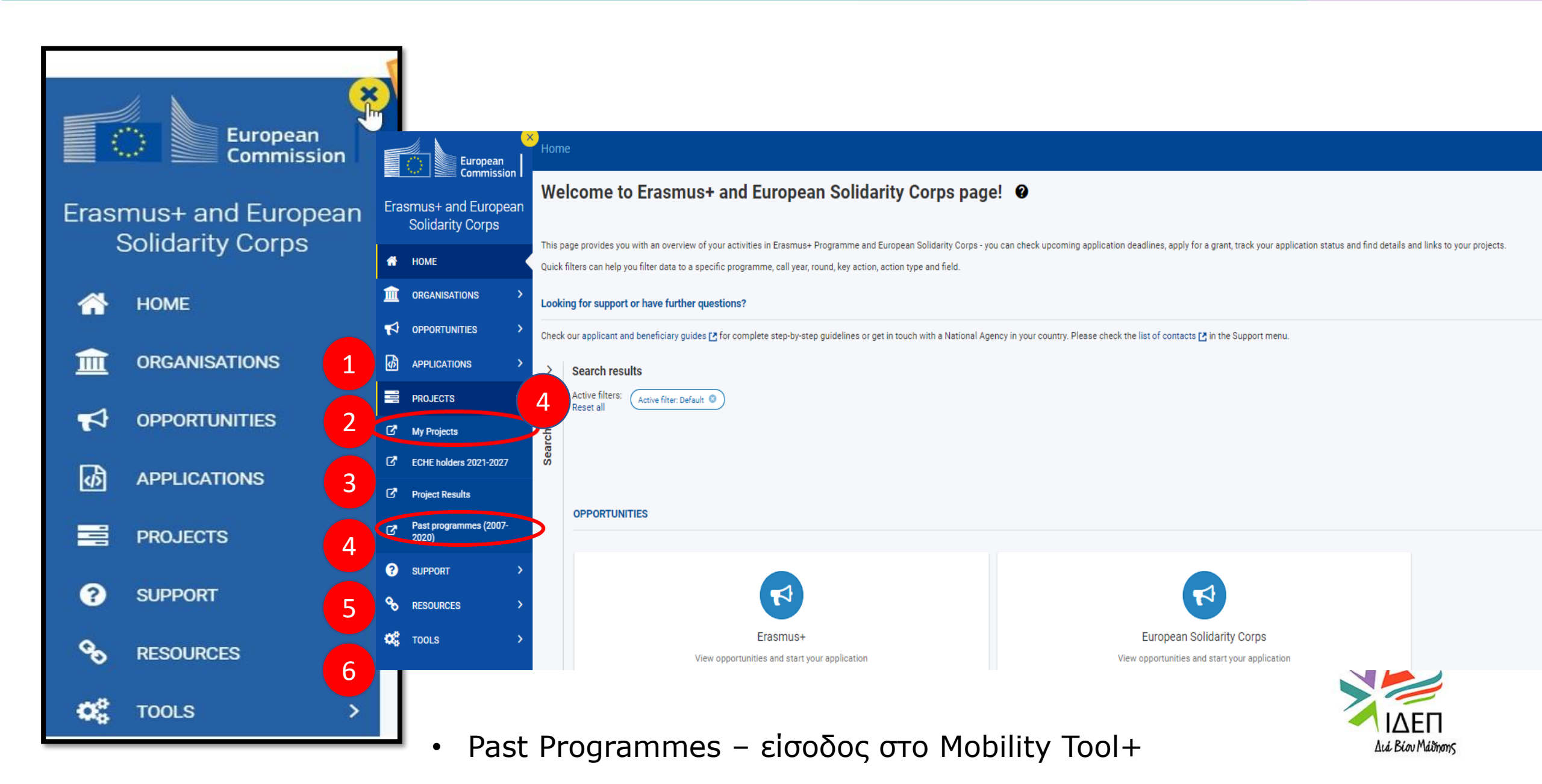

### **MY PROJECTS**

#### **ΜΥ PROJECTS** - Το Σημείο Διαχείρισης των Σχεδίων σας!

Μπορείτε να έχετε πρόσβαση και να διαχειριστείτε τα έργα σας που χρηματοδοτούνται μέσω δράσεων Erasmus+ που διαχειρίζονται οι Εθνικές Υπηρεσίες και στις οποίες ο οργανισμός σας συμμετέχει ως δικαιούχος, συν-δικαιούχος ή συνεργάτης.

Η ΕΥ έχει επίσης πρόσβαση για την παρακολούθηση και την επικύρωση των πληροφοριών που έχουν εισαχθεί από δικαιούχους οργανισμούς.

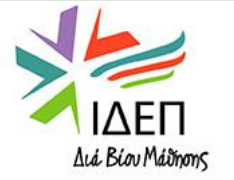

### MY PROJECTS

### Προαπαιτούμενες Ενέργειες για να έχετε πρόσβαση:

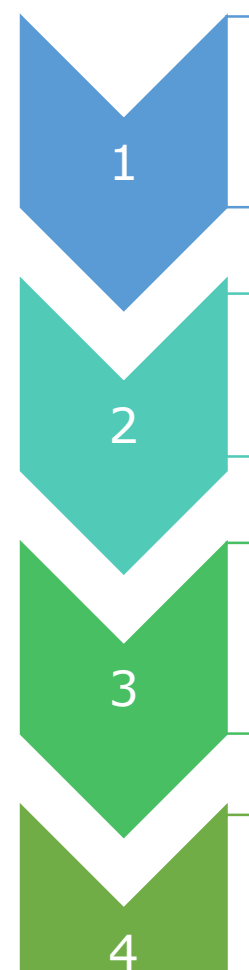

 Να συνδεθείτε στην πλατφόρμα Erasmus+ and European Solidary Corps με το EU login σας

• Να έχει υπογραφεί η Συμφωνία επιχορήγησης για το έργο

 Να είστε το πρόσωπο επικοινωνίας ή ο νόμιμος εκπρόσωπος του οργανισμού

• Να έχετε τα απαραίτητα δικαιώματα.

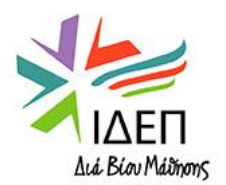

### MY PROJECTS

### Μέσω της πλατφόρμας, θα έχετε τη δυνατότητα να εκτελείτε τις πιο κάτω ενέργειες:

• Να επεξεργάζεστε τις πληροφορίες για τον οργανισμό σας και τα άτομα επαφής • Να καταχωρείτε τις κινητικότητες των συμμετεχόντων σας 2 Να παρακολουθείτε τον προϋπολογισμό σας και το ποσοστό απορρόφησης ανά κατηγορία εξόδων 3 • Να ζητάτε τις Εκθέσεις των Συμμετεχόντων μετά την κινητικότητά τους 4 Να υποβάλλετε Τελικές Εκθέσεις στην ΕΥ 5

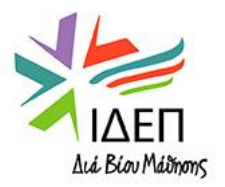

## **Project List and View Rights**

- Όλες οι επαφές και οι νόμιμοι εκπρόσωποι των δικαιούχων οργανισμών που ορίστηκαν στο αρχικό έντυπο αίτησης ή κατά τη διάρκεια της επεξεργασίας της αίτησης έχουν αυτόματα πρόσβαση για προβολή και διαχείριση των έργων τους.
- Οι ειδοποιήσεις αποστέλλονται επίσης σε αυτά τα άτομα επικοινωνίας μόλις το έργο είναι διαθέσιμο στην ενότητα MYPROJECTS.
- Μπορούν να υποδείξουν πρόσθετες επαφές και να καθορίσουν τα δικαιώματα πρόσβασής τους στο έργο.
- Ο κατάλογος των έργων που μπορείτε να δείτε και να διαχειριστείτε στο MYPROJECT εξαρτάται από το αν είστε συνδεδεμένοι με αυτά τα έργα και από τα δικαιώματα πρόσβασης που σας έχουν παραχωρηθεί.
- Εάν δεν μπορείτε να δείτε το έργο σας στη λίστα, επικοινωνήστε με τον συνάδελφο που ενεργεί ως κύρια επαφή για το έργο σας εντός του δικαιούχου οργανισμού.
- Εάν πιστεύετε ότι αυτό οφείλεται σε τεχνικό πρόβλημα, επικοινωνήστε με την ΕΥ

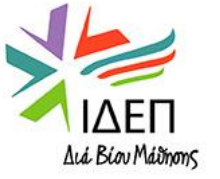

# Πρόσβαση στη λίστα έργων από το κύριο μενού 1/2

| Y       | Commission                    | Home                                                 |                                 |                    |                  | Benefic           |                    | ) en    |
|---------|-------------------------------|------------------------------------------------------|---------------------------------|--------------------|------------------|-------------------|--------------------|---------|
| Eras    | mus+ and European             | Projects                                             |                                 |                    |                  |                   |                    |         |
|         | Solidarity Corps              | My Projects(11)                                      |                                 |                    |                  |                   | _                  |         |
| *       | НОМЕ                          | Project Title                                        | Grant Agreement No              | Project Start Date | Project End Date | Duration (months) | Project Status     | Actions |
| <b></b> | ORGANISATIONS >               | KA153 Mobility of youth workers Project              | 2021-1-TR01-KA153-YOU-000007232 | 21/03/2021         | 21/09/2021       | 6 months          | Project Ongoing    | 0       |
| 4       | OPPORTUNITIES >               |                                                      |                                 |                    |                  |                   |                    |         |
| Ø       | APPLICATIONS >                | Mobility of young people - EAC IT TRAINING           | 2021-1-RO01-KA152-YOU-000005041 | 01/06/2021         | 31/05/2022       | 12 months         | Project Ongoing    | •       |
|         | PROJECTS V                    |                                                      |                                 |                    |                  |                   |                    |         |
| ď       | My Projects                   | KA151 Accredited Project                             | 2021-1-RO01-KA151-YOU-000007593 | 01/08/2021         | 31/10/2022       | 15 months         | Project Ongoing    | 0       |
| ď       | Project Results               |                                                      |                                 |                    |                  |                   |                    |         |
| ď       | Past programmes (20.<br>2020) | KA152-YOU - Mobility of young people EAC IT TRAINING | 2021-1-RO01-KA152-YOU-000007436 | 02/08/2021         | 01/02/2022       | 6 months          | Project Ongoing    | •       |
| ?       | SUPPORT >                     | Vouth participation activities 02 EAC IT TRAINING    | 2021 1 RE04 KA154 VOLL000007176 | 01/09/2021         | 21/01/2022       | 6 months          | Project Ongoing    |         |
| e,      | RESOURCES >                   |                                                      | 2021-1-0204-104-100-00000/170   | 01100/2021         | 5170172022       | o monurs          | i rojeci origoriig |         |
| o\$     | TOOLS >                       | KA131 Project                                        | M-2021-DE01-KA131-000001        | 01/01/2021         | 16/12/2021       | 12 months         | Project Ongoing    | 0       |

- Στο κύριο μενού της πλατφόρμας EESCP επιλέξτε PROJECTS και στη συνέχεια MYPROJECTS
- Η οθόνη ανοίγει, εμφανίζοντας όλα τα έργα στα οποία συμμετέχει ο οργανισμός σας.
- Από το Project List επιλέγουμε το εικονίδιο Actions για είσοδο σε σχέδιο.

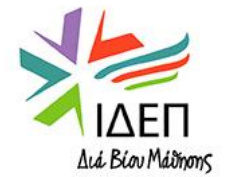

# Λεπτομέρειες λίστας έργου και γενική λειτουργικότητα

| - | Projects                                             |                                 |                      |                  |                     |                 |         |
|---|------------------------------------------------------|---------------------------------|----------------------|------------------|---------------------|-----------------|---------|
| 1 | My Projects(11)                                      |                                 |                      |                  |                     |                 |         |
| 2 | Project Title                                        | Grant Agreement No              | Project Start Date 个 | Project End Date | Duration (months)   | Project Status  | Actions |
| 2 | KA153 Mobility of youth workers Project              | 2021-1-TR01-KA153-YOU-000007232 | 21/03/2021           | 21/09/2021       | 6 months            | Project Ongoing | 0       |
|   | Mobility of young people - EAC IT TRAINING           | 2021-1-RO01-KA152-YOU-000005041 | 01/06/2021           | 31/05/2022       | 12 months           | Project Ongoing | •       |
|   | KA151 Accredited Project                             | 2021-1-RO01-KA151-YOU-000007593 | 01/08/2021           | 31/10/2022       | 15 months           | Project Ongoing | •       |
|   | KA152-YOU - Mobility of young people EAC IT TRAINING | 2021-1-RO01-KA152-YOU-000007436 | 02/08/2021           | 01/02/2022       | 6 months            | Project Ongoing | •       |
|   | Youth participation activities 02 - EAC IT TRAINING  | 2021-1-BE04-KA154-YOU-000007176 | 01/08/2021           | 31/01/2022       | 6 months            | Project Ongoing | •       |
| 4 |                                                      |                                 |                      | ltems per page   | e <u>5</u> ▼ 1-5 of | 11  < <         | > >1    |

## Λεπτομέρειες λίστας έργου και γενική λειτουργικότητα

#### Project Activities and Budget Details @

#### Grant Agreement No. : 2021-1-CY01-KA122-VET-000017380

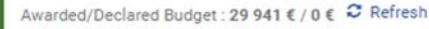

NA : CY01 - Foundation for the Management of European Lifelong Learning Programmes - Organisation OID : E10267626 - Legal name :: Evening School of Technical Vocational Education, Larnaka

| Content menu <      | Filter                   | < Details                                                                                                    |
|---------------------|--------------------------|----------------------------------------------------------------------------------------------------|
| Details             | Details                  | Context Information                                                                                                    |
| Organisations       | Context                  |                                                                                                    |
| Contacts            | Information              | Programme: Erasmus+<br>Key Action: Learning Mobility of Individuals                                                                                                    |
| Preparatory Visits  | National agency          | Action Type: Short-term projects for mobility of learners and staff in vocational education and training                                                                                                    |
| Mobility activities | Beneficiary organisation | Call: 2021                                                                                                    |
| Fewer Opportunities |                          | Start of Project: 01/09/2021                                                                                                    |
| Reports             |                          | End of Project: 28/02/2023                                                                                                    |
| Budget              |                          |                                                                                                    |
|                     |                          | Project Information                                                                                                    |
|                     |                          | Grant Agreement No.: 2021-1-CY01-KA122-VET-000017380<br>National ID:<br>Project Title: Broadening vocational horizons in a multicultural working environment, for second chance students in evening schools.<br>Project Acronym: |
|                     |                          | Final Report Submission Deadline: 21/04/2023                                                                                                    |

 Εάν έχετε ήδη ανοίξει ένα έργο, μπορείτε να επιστρέψετε στη λίστα έργων από οπουδήποτε μέσα στο έργο σας επιλέγοντας Project List στην επάνω δεξιά γωνία της οθόνης.

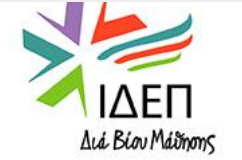

345 days let

Project lis

 Η ΕΥ έχει επίσης πρόσβαση για την παρακολούθηση και την επικύρωση των πληροφοριών που θα εισάγονται από δικαιούχους

# Αρχική Σελίδα Έργου

#### Project Activities and Budget Details @

#### Grant Agreement No. : 2021-1-CY01-KA122-VET-000017380

#### Awarded/Declared Budget : 29 941 € / 0 € 🗢 Refresh

NA : CY01 - Foundation for the Management of European Lifelong Learning Programmes - Organisation OID : E10267626 - Legal name: : Evening School of Technical Vocational Education, Larnaka

#### Μενού περιεχομένου

Σας επιτρέπει να πλοηγηθείτε στις διάφορες ενότητες του έργου.

#### Φίλτρο

Προκαθορισμένεςενδείξεις, επιτρέπουν την πρόσβαση σε μια συγκεκριμένη ενότητα των λεπτομερειών του έργου

#### Λεπτομέρειες

Εμφανίζει τις λεπτομέρειες του έργου, προαιρετικά φιλτραρισμένες.

|                     |                          | $\sim$                                                                                                    |
|---------------------|--------------------------|----------------------------------------------------------------------------------------------------|
| Content menu <      | Filter                   | < Details                                                                                                    |
| Details             | Details                  | Context Information                                                                                                    |
| Organisations       | Context                  |                                                                                                    |
| Contacts            | Information              | Programme: Erasmus+<br>Key Action: Learning Mobility of Individuals                                                                                                    |
| Preparatory Visits  | National agency          | Action Type: Short-term projects for mobility of learners and staff in vocational education and training                                                                                                    |
| Mobility activities | Beneficiary organisation | Call: 2021<br>Round: Round 1                                                                                                    |
| Fewer Opportunities |                          | Start of Project: 01/09/2021                                                                                                    |
| Reports             |                          | End of Project: 28/02/2023  Project Duration (months): 18 months                                                                                                    |
| Budget              |                          |                                                                                                    |
|                     |                          | Project Information                                                                                                    |
|                     |                          | Grant Agreement No.: 2021-1-CY01-KA122-VET-000017380<br>National ID:<br>Project Title: Broadening vocational horizons in a multicultural working environment, for second chance students in evening schools.<br>Project Acronym:<br>Project Status: Project ongoing<br>Final Report Submission Deadline: 21/04/2023 |
|                     |                          |                                                                                                    |
|                     |                          |                                                                                                    |

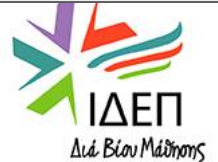

| ent menu          | < | Organisations |                 |                   |                                                              |             |            |                   |              |          |
|-------------------|---|---------------|-----------------|-------------------|--------------------------------------------------------------|-------------|------------|-------------------|--------------|----------|
| ails              |   | Organisations | i (4)           |                   |                                                              |             |            |                   | $\subset$    | + Create |
| Janisations       |   | OID           | Organisation ID | Organisation Role | Legal name                                                   | Public body | Non-profit | Country           | City         | Actions  |
| itacts            | _ | 010           | organisation is | organisation Note | Loguinano                                                    | i abio body | non pront  | oounty            | unj          |          |
| paratory Visits   | _ | E10267626     | 17380-ORG-00002 | Beneficiary       | Evening School of Technical Vocational Education, Larnaka    | *           | <b>v</b>   | Cyprus            | Larnaka      | 0        |
| bility activities | _ | E10099391     | 17380-ORG-00003 | Other             | ENJOY ITALY DI ALESSANDRO GARIANO                            | -           | -          | Italy             | MARCELLINARA | 0 7      |
| ver Opportunities | _ |               |                 |                   |                                                              |             |            |                   |              |          |
| orts              | _ | E10221762     | 17380-ORG-00004 | Other             | Erasmus Learning Academy                                     | -           | -          | Italy             | Bologna      |          |
| dget              | _ | E10128026     | 17380-ORG-00005 | Other             | Střední odborná škola obchodu a služeb, Olomouc, Štursova 14 | *           | <b>v</b>   | Czech Republic    | Olomouc      | 0 7 1    |
|                   |   |               |                 |                   |                                                              |             |            | Items per page 10 | ▼ 1-4 of 4   |          |
|                   |   |               |                 |                   |                                                              |             |            |                   |              |          |

# Οργανισμοί του Έργου

| Content menu <      | Organisations                                                                                                   |                      |             |                                     |   |
|---------------------|----------------------------------------------------------------------------------------------------|----------------------|-------------|-------------------------------------|---|
| Details             |                                                                                                    |                      |             |                                     |   |
| Organisations       | ORGANISATION                                                                                                    |                      |             |                                     | ~ |
| Contacts            | OID                                                                                                    |                      |             | Organisation Role                   |   |
| Preparatory Visits  |                                                                                                    |                      |             | Other                               | þ |
| Mobility activities | Organisation ID *                                                                                               | OID organisation     |             | Type of organisation *              | _ |
| Fewer Opportunities | 17380-ORG-00005 The same organisation code cannot be repeated among participating organisations within the same |                      |             | Value missing                       | ; |
| Reports             | project                                                                                                    | Duringen             |             |                                     |   |
| Budget              |                                                                                                    | business name        |             | Full legal name (national language) |   |
|                     | Value missing                                                                                                   |                      |             |                                     | _ |
|                     | Acronym                                                                                                    | VAT                  | ]           | National ID (if applicable)         |   |
|                     |                                                                                                    |                      |             |                                     |   |
|                     |                                                                                                    |                      |             |                                     |   |
|                     | Number of employees below 250?                                                                                  | Non-profit           | Public body |                                     |   |
|                     |                                                                                                    |                      |             |                                     |   |
|                     |                                                                                                    |                      |             |                                     | U |
|                     |                                                                                                    |                      |             |                                     | _ |
|                     | Sending organisation                                                                                            | Hosting organisation |             | Supporting organisation             |   |
|                     |                                                                                                    | —                    |             | —                                   |   |

# Οργανισμοί του Έργου

| Sending organisation            | Hosting organisation | Supporting organisation |
|---------------------------------|----------------------|-------------------------|
| ADDRESS AND CONTACT INFORMATION |                      |                         |
| Legal address *                 | Country *            | Region                  |
|                                 | \$                   |                         |
| Value missing                   | Value missing        |                         |
| City *                          |                      |                         |
| Value missing                   |                      |                         |
| P.O. Box                        | Post code *          | CEDEX                   |
|                                 |                      |                         |
|                                 | Value missing        |                         |
| Telephone1 *                    | Telephone2           | Fax                     |
|                                 |                      |                         |
| Value missing                   |                      |                         |
| Email                           | Website              |                         |
|                                 |                      |                         |
| Organisation comments           |                      |                         |
|                                 |                      |                         |

## Οργανισμοί του Έργου

#### Organisations

| ORGANISATION                                                                                               |                  |                        | ~  |
|----------------------------------------------------------------------------------------------------|------------------|------------------------|----|
| OID                                                                                                    |                  | Organisation Role      |    |
|                                                                                                    |                  | Other                  | \$ |
| Organisation ID *                                                                                          | OID organisation | Type of organisation * |    |
| 17380-ORG-00005                                                                                            |                  |                        | ¢  |
| The same organisation code cannot be repeated among participating organisations within the same<br>project |                  | Value missing          |    |

#### Αν ο οργανισμός δεν διαθέτει ΟΙD:

- Εμφανίζεται μήνυμα ότι ένας οργανισμός δεν μπορεί να έχει τον ίδιο κωδικό ταυτότητας στα πλαίσια μιας συνεργασίας
- Αλλάζετε το τελευταίο ψηφίο του Organisation ID
- Όλα τα υποχρεωτικά πεδία που θα πρέπει να συμπληρωθούν, σημειώνονται με κόκκινο αστερίσκο (\*)

Κάτω δεξιά υπάρχει η επιλογή back & save! Μην ξεχνάτε να κάνετε save τις πληροφορίες που καταχωρείτε.

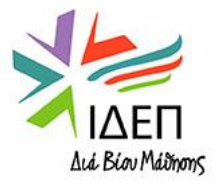

# Άτομα Επικοινωνίας

| Content menu <                                                                                              |    | Indet                                    |                            |                                                                                                    |             |             |             |                          |                      |                         |                                                      |                     |
|----------------------------------------------------------------------------------------------------|----|------------------------------------------|----------------------------|----------------------------------------------------------------------------------------------------|-------------|-------------|-------------|--------------------------|----------------------|-------------------------|------------------------------------------------------|---------------------|
| Details                                                                                                    |    | Contact (4)                              |                            |                                                                                                    |             |             |             |                          |                      |                         |                                                      | + Create            |
| Contacts                                                                                                    |    | Organisation OID                         | Organisation legal name    |                                                                                                    | First Name  | e Last Nam  | e Positio   | ı                        |                      |                         | Email                                                | Actions             |
| Properatory Visits                                                                                          |    | E10267626                                | Evening School of Technica | Vocational Education, Larnaka                                                                             |             |             | Directo     | OF TECHNICAL SCHOOL OF L | ARNAKA               |                         |                                                      | 0                   |
| Mobility activities                                                                                         |    | E10267626                                | Evening School of Technica | l Vocational Education, Larnaka                                                                           |             |             | DIRECT      | OR OF THE EVENING SCHOOL | L OF TECHNICAL VOCAT | IONAL EDUCATION, LARNAK | A                                                    | 0                   |
| Fewer Opportunities                                                                                         |    | E10267626                                | Evening School of Technica | Vocational Education Lamaka                                                                               |             |             | I TEACH     |                          |                      | ONAL EDUCATION LARNAK   | Δ                                                    | 0                   |
| Reports                                                                                                    |    | 210207020                                | Evening sensor of recimica | vocatorial Education, Editaria                                                                            |             |             |             |                          |                      |                         |                                                      |                     |
|                                                                                                    |    | E10267626                                | Evening School of Technica | l Vocational Education, Larnaka                                                                           |             |             | VET Te      | acher                    | _                    |                         |                                                      | •                   |
|                                                                                                    |    |                                          |                            |                                                                                                    |             |             |             |                          |                      | ltems pe                | r pag                                                | < < > >1            |
| Content menu <                                                                                              | Co | ntact                                    |                            |                                                                                                    | _           |             |             |                          |                      |                         |                                                      |                     |
| Details                                                                                                    |    |                                          |                            |                                                                                                    |             |             |             |                          |                      |                         |                                                      |                     |
| Organisations                                                                                               |    | contact (4)                              |                            |                                                                                                    |             |             |             |                          |                      |                         | (                                                    |                     |
| -                                                                                                    |    | Contact (4)                              |                            |                                                                                                    |             |             |             |                          |                      |                         | (                                                    | + Create            |
| Contacte                                                                                                    |    | Contact (4)                              |                            | Email                                                                                                    | Т           | Felephone 1 | Beneficiary | Legal Representative     | Primary Contact      | Learning Manager        | Access to project management                         | + Create<br>Actions |
| Contacts                                                                                                    | -  | Contact (4)                              |                            | Email                                                                                                    | Т           | Felephone 1 | Beneficiary | Legal Representative     | Primary Contact      | Learning Manager        | Access to project management                         | + Create<br>Actions |
| Contacts<br>Preparatory Visits                                                                              | ٦  | Contact (4)                              |                            | Email<br>tech-scholi-lar@schools.ac.cy                                                                    | Ţ           | Felephone 1 | Beneficiary | Legal Representative     | Primary Contact      | Learning Manager        | Access to project management<br>Edit                 | Actions             |
| Contacts Preparatory Visits Mobility activities                                                             | R  | Contact (4)<br>NAKA<br>TECHNICAL VOCATIO | NAL EDUCATION, LARNAKA     | Email<br>tech-scholi-lar@schools.ac.cy<br>tech-esperini-lar@schools.ac.c                                  | T           | Felephone 1 | Beneficiary | Legal Representative     | Primary Contact      | Learning Manager        | Access to project management<br>Edit                 | + Create<br>Actions |
| Contacts         Preparatory Visits         Mobility activities         Fewer Opportunities                 | 2  | Contact (4)<br>NAKA<br>TECHNICAL VOCATIO | NAL EDUCATION, LARNAKA     | Email<br>tech-scholi-lar@schools.ac.cy<br>tech-esperini-lar@schools.ac.c                                  | T           | Felephone 1 | Beneficiary | Legal Representative     | Primary Contact      | Learning Manager        | Access to project management<br>Edit<br>Edit         | Actions             |
| Contacts         Preparatory Visits         Mobility activities         Fewer Opportunities         Reports | R  | Contact (4)<br>NAKA<br>TECHNICAL VOCATIO | NAL EDUCATION, LARNAKA     | Email<br>tech-scholi-lar@schools.ac.cy<br>tech-esperini-lar@schools.ac.c;<br>leontismulticomfort@primehor | y<br>ne.com | Felephone 1 | Beneficiary | Legal Representative     | Primary Contact      | Learning Manager        | Access to project management<br>Edit<br>Edit<br>Edit | Actions             |

# Άτομα Επικοινωνίας

#### CONTACT PERSON

| Organisation *                                            |                 |                                      |                  |
|-----------------------------------------------------------|-----------------|--------------------------------------|------------------|
| Evening School of Technical Vocational Education, Larnaka |                 |                                      |                  |
| First Name *                                              |                 | Last Name *                          |                  |
|                                                           |                 |                                      |                  |
| Email *                                                   |                 |                                      |                  |
| tech-scholi-lar@schools.ac.cy                             |                 |                                      |                  |
| Title                                                     |                 |                                      |                  |
| Mr                                                        |                 | Gender                               |                  |
|                                                           |                 | 🔘 Female 🕕 Male 🌘 Undefined          |                  |
| Department                                                |                 | Position                             |                  |
|                                                           |                 | Director of TECHNICAL SCHOOL OF LAR  | IAKA             |
| Legal Representative                                      | Primary Contact |                                      | Learning Manager |
|                                                           |                 |                                      |                  |
|                                                           |                 |                                      |                  |
| ACCESS TO PROJECT                                         |                 |                                      |                  |
| Access to project management *                            |                 | Access to project dissemination $$ * |                  |
| Edit View None                                            |                 | 🖲 Edit 🗌 View 📄 None                 |                  |
|                                                           |                 |                                      |                  |
|                                                           |                 |                                      |                  |
| CONTACTS                                                  |                 |                                      |                  |
| CONTACTS<br>Same as organisation                          |                 |                                      |                  |

## Άτομα Επικοινωνίας

Τουλάχιστον 2 επαφές για τον οργανισμό Δικαιούχο θα είναι διαθέσιμες στη λίστα από προεπιλογή, ο **Contact Person** και ο **Legal Representative** όπως υποβάλλονται κατά την Αίτηση.

Εάν απαιτούνται άλλες επαφές για πρόσβαση στο έργο, οι υπάρχοντες δικαιούχοι χρήστες μπορούν να τις προσθέσουν.

#### Είναι σημαντικό να έχετε υπόψη:

- Μπορεί να υπάρχει μόνο ένας Νόμιμος Εκπρόσωπος
- Η λίστα επαφών πρέπει να περιλαμβάνει τουλάχιστον μία επαφή που έχει επισημανθεί ως κύρια επαφή. Αυτό θα διασφαλίσει ότι οι αυτόματες ειδοποιήσεις μπορούν πάντα να φτάσουν σε έναν έγκυρο παραλήπτη.
- Η λίστα επαφών πρέπει να περιλαμβάνει τουλάχιστον μία επαφή με πλήρη πρόσβαση στο έργο (δηλαδή πρόσβαση Επεξεργασία).
- Η διεύθυνση ηλεκτρονικού ταχυδρομείου που χρησιμοποιείται για μια επαφή πρέπει να είναι μοναδική σε όλους τους οργανισμούς στο ίδιο έργο,
- Από προεπιλογή, όλες οι επαφές από τους άλλους συμμετέχοντες οργανισμούς έχουν πρόσβαση επεξεργασίας στα δεδομένα του έργου, αλλά αυτό μπορεί να αλλάξει από τις επαφές των δικαιούχων σε πρόσβαση προβολής.

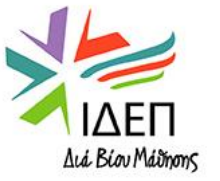

# Προπαρασκευαστικές Επισκέψεις

| Content menu <      | Preparatory Visits                             |                                                     |    |                                             |                            |               |
|---------------------|------------------------------------------------|-----------------------------------------------------|----|---------------------------------------------|----------------------------|---------------|
| Details             | List of preparatory visits (0)                 |                                                     |    |                                             |                            | + Create      |
| Organisations       | ID Receiving organisation                      | Receiving country                                   |    | Number of persons                           | Grant                      | Actions       |
| Contacts            |                                                |                                                     |    |                                             | ltems per page 10 🔻 0 of 0 |               |
| Preparatory Visits  |                                                |                                                     |    |                                             |                            |               |
| Mobility activities |                                                |                                                     |    |                                             |                            |               |
| Content menu        | <                                              |                                                     |    |                                             |                            |               |
| Details             | PREPARATORY VISIT                              |                                                     |    |                                             |                            |               |
| Organisations       | ID *                                           | Number of persons *                                 |    | Unit cost *                                 | Total grant *              | Force Majeure |
| Contacts            | PV1                                            | Value cannot be smaller than 1, received value is 0 | 0  | 575,00 €                                    | 0,00 €                     |               |
| Preparatory Visits  | Project Duration 01/09/2021                    |                                                     |    |                                             |                            |               |
| Mobility activities | Start Date *                                   |                                                     |    | End Date *                                  |                            |               |
| Fewer Opportunities | Value missing                                  |                                                     |    | Value missing                               |                            |               |
| Reports             | Sending Organisation *                         |                                                     |    | Receiving Organisation *                    |                            |               |
| Budget              | - Value missing                                |                                                     | ¢  | Value missing                               |                            |               |
|                     | Receiving Country *                            |                                                     |    | Receiving City *                            |                            |               |
|                     |                                                |                                                     | \$ |                                             |                            |               |
|                     | Value missing                                  |                                                     |    | Value missing                               |                            |               |
|                     | What was the purpose of the preparatory visit? |                                                     | \$ | Learners took part in the preparatory visit |                            |               |
|                     |                                                |                                                     |    |                                             |                            |               |

## Δραστηριότητες Κινητικότητας – Καταχώριση

| Content menu        | < | Mobility activities    |               |                        |                       |                   |                 |                     |            |          |                   | $\left( \right)$ |                            |
|---------------------|---|------------------------|---------------|------------------------|-----------------------|-------------------|-----------------|---------------------|------------|----------|-------------------|------------------|----------------------------|
| Details             |   |                        |               |                        |                       |                   |                 |                     |            |          |                   |                  | Export mobility activit    |
| Organisations       |   | List of mobilities (0) |               |                        |                       |                   |                 |                     |            |          |                   |                  | + Creat                    |
| Contacts            |   | Mobility activity ID   | Activity Type | Participant First Name | Participant Last Name | Participant Email | Sending Country | Receiving Country 🕈 | Start Date | End Date | Mobility Draft    | Report Status    | Actions                    |
| Preparatory Visits  |   |                        |               |                        |                       |                   |                 |                     |            |          | Items per page 10 | ▼ 0 of 0         | $ \langle \rangle \rangle$ |
| Mobility activities | ) |                        |               |                        |                       |                   |                 |                     |            |          |                   |                  |                            |
| Fewer Opportunities |   |                        |               |                        |                       |                   |                 |                     |            |          |                   |                  |                            |
| Reports             |   |                        |               |                        |                       |                   |                 |                     |            |          |                   |                  |                            |
| Budget              |   |                        |               |                        |                       |                   |                 |                     |            |          |                   |                  |                            |

Όλες οι κινητικότητες καταχωρούνται στο εργαλείο διαχείρισης του Σχεδίου πριν την έναρξή τους, ακόμη και όταν ο πραγματικός διαμοιρασμός χρημάτων ανάμεσα στους συμμετέχοντες είναι διαφορετικός

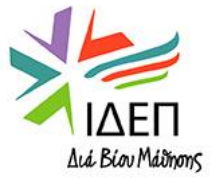

# Δραστηριότητες Κινητικότητας – Καταχώριση

| Content menu <      |                                                                         |                                                                           |
|---------------------|-------------------------------------------------------------------------|---------------------------------------------------------------------------|
| Details             | Create a Draft Mobility                                                 | DRAFT                                                                     |
| Organisations       |                                                                         |                                                                           |
| Contacts            | MOBILITY ACTIVITY                                                       |                                                                           |
| Preparatory Visits  | Mobility activity ID *                                                  | Activity Type *                                                           |
| Mobility activities | 017380-MOB-1                                                            | talue missing (Draft field)                                               |
| Fewer Opportunities | Participant First Name *                                                | Participant Last Name *                                                   |
| Reports             | Value missing (Draft field)                                             | Value missing (Draft field)                                               |
| Budget              | Participant Email *                                                     | Participant Gender * Female Male Undefined<br>Value missing (Draft field) |
|                     | Value missing (Draft field) Project Duration                            | 28/02/202                                                                 |
|                     | Start Date *       dd/mm/yyyy       B       Value missing (Draft field) | End Date *       dd/mm/yyyy       Value missing (Draft field)             |
|                     | Receiving Country *                                                     | Main Instruction/Work/Volunteering language *                             |
|                     | Value missing (Draft field)                                             | Value missing (Draft field)                                               |

## Δραστηριότητες Κινητικότητας – Καταχώριση

| Participant : STEPHANIE APSEROU    | DRAFT | , |
|------------------------------------|-------|---|
|                                    |       |   |
| MOBILITY ACTIVITY                  |       |   |
| PARTICIPANT                        | >     |   |
| PARTICIPANT SURVEY                 | >     |   |
| RECOGNITION CERTIFICATES(0, MAX 3) | >     |   |
| FROM - TO                          | >     |   |
| DURATION                           | >     |   |
| BUDGET                             | >     |   |
| MOBILITY ACTIVITY COMMENTS         | >     |   |
|                                    |       |   |

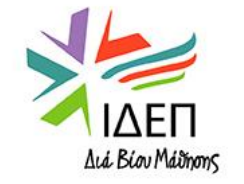

### Δραστηριότητες Κινητικότητας – Mobility Activity

#### MOBILITY ACTIVITY

| Mobility activity ID * | Activity Type *                              |   |
|------------------------|----------------------------------------------|---|
| 017380-MOB-1           | Short-term learning mobility of VET learners | ¢ |
|                        | Blended Mobility activity                    |   |
| Force Majeure          | International Mobility activity              |   |

According to your assessment, which of the participants' key competences were improved as a result of this mobility activity? You may read the definitions and explanations of the key competences here [link: https://ec.europa.eu/education/policies/school/key-competences-and-basic-skills] here

|   | Active citizenship                                             |  |
|---|----------------------------------------------------------------|--|
|   | Cultural awareness and expression                              |  |
|   | Digital and technology-based competences                       |  |
| _ | Entrepreneurship                                               |  |
|   | Interpersonal skills, and the ability to adopt new competences |  |
|   | Literacy                                                       |  |
|   | Multilingualism                                                |  |
|   |                                                                |  |

5000

#### Force Majeure Explanations \*

Data collected in Beneficiary Module should not contain any sensitive information, especially related to participants' racial or ethnic origin, political opinions, religious or philosophical beliefs, trade-union membership, and information concerning health or sex life.

### Δραστηριότητες Κινητικότητας – Participant

Value missing

#### PARTICIPANT

| Participant ID                                  |                                                                              | Participant First Name *                                                                      |                                                             | Participant Last Name *         |                |
|-------------------------------------------------|------------------------------------------------------------------------------|-----------------------------------------------------------------------------------------------|-------------------------------------------------------------|---------------------------------|----------------|
|                                                 |                                                                              | STEPHANIE                                                                                     |                                                             | APSEROU                         |                |
| Participant Email *                             |                                                                              | Participant Date of Birth *                                                                   |                                                             | Participant Gender * 💿 Female ( | Male Undefined |
| sapserou@idep.org.cy                            |                                                                              | dd/mm/yyyy                                                                                    |                                                             |                                 |                |
|                                                 |                                                                              | Value missing                                                                                 |                                                             |                                 |                |
| Participant Nationality *                       |                                                                              |                                                                                               |                                                             |                                 |                |
|                                                 | \$                                                                           |                                                                                               |                                                             |                                 |                |
| Value missing                                   |                                                                              |                                                                                               |                                                             |                                 |                |
|                                                 |                                                                              |                                                                                               |                                                             |                                 |                |
| Main Instruction/Work/Volunteering language $*$ |                                                                              | Other Used Languages                                                                          |                                                             |                                 |                |
| Greek                                           | \$                                                                           |                                                                                               | \$                                                          |                                 |                |
|                                                 |                                                                              |                                                                                               | Max. 3 selections                                           |                                 |                |
| Apprentice                                      | Digital opportunity tra                                                      | aineeship                                                                                     |                                                             |                                 |                |
|                                                 |                                                                              |                                                                                               |                                                             |                                 |                |
|                                                 |                                                                              |                                                                                               |                                                             |                                 |                |
| OLS                                             | Participant With Few                                                         | er Opportunities                                                                              |                                                             | Recent Graduate                 | •              |
|                                                 | Linguistic support *                                                         |                                                                                               | Linguistic support grant                                    |                                 |                |
| Accompanying person                             |                                                                              |                                                                                               |                                                             | 150,00 €                        |                |
|                                                 | _                                                                            |                                                                                               |                                                             |                                 |                |
|                                                 | Justification for linguistic suppor<br>Please explain why was the participan | rt grant request *<br>t not able to use Online Linguistic Support (explanation is not require | d for the additional linguistic support grant for long-term | n activities).                  |                |
| Linguistic support *                            |                                                                              |                                                                                               |                                                             | ·                               | 1              |
| · · · · · · · · · · · · · · · · · · ·           |                                                                              |                                                                                               |                                                             |                                 |                |

V

## Δραστηριότητες Κινητικότητας – Participant Survey & Recognition

| PARTICIPANT SURVEY           | Το e-mail της πρόσκλησης για συμπλήρωση του PR<br>αποστέλλεται μετά την ολοκλήρωση της κινητικότητας.<br>Στο παρόν στάδιο ενδέχεται να βρείτε κενό το σχετικό<br>πεδίο. | ~    |
|------------------------------|----------------------------------------------------------------------------------------------------|------|
| + create new                 |                                                                                                    |      |
| rtifying Organisation        | Certification Type                                                                                                    |      |
| nber of recognised credits   |                                                                                                    | 0    |
| + create new                 |                                                                                                    |      |
| Certifying Organisation      | Certification Type                                                                                                    |      |
| Number of recognised credits |                                                                                                    | 0    |
| Certifying organisation *    | Certification type Actions                                                                                                    | 0-3  |
| Value missing                | n that was issued                                                                                                    |      |
|                              |                                                                                                    | 5000 |

### Δραστηριότητες Κινητικότητας – From - To

FROM - TO

| ending Organisation * Sending Country * Sending Country * Sending |                                               |                                                   |                           |                  |
|----------------------------------------------------------------------------------------------------|-----------------------------------------------|---------------------------------------------------|---------------------------|------------------|
| alue missing Value missing     eceiving Organisation * Receiving Country *   eceiving Organisation * Receiving City *   elue missing EL: Greece   alue missing Host environment *   eceiving City * e   alue missing Value missing   istance Band * Real distance in km *   etue missing 0   istance Band * Real distance in km *   etue missing 0   istance Band * Real distance in km *   etue missing 0   istance Band * 0   istance Band * 0   etue missing 0   istance Band * Common time to time to                                                                                                    | Sending Organisation *                        | Sending Country *                                 |                           | Sending City *   |
| eceiving Organisation * Receiving Country *   • EL: Greece •   alue missing Host environment *   • Host environment *   • Value missing   value missing Value missing   istance Band * Real distance in km * Link to distance calculator   • 0   value missing •   • 0   value missing •   • 0   • •   • 0   • •   • •   • •   • •   • •   • •   • •   • •   • •   • •   • •   • •   • •   • •   • •   • •   • •   • •   • •   • •   • •   • •   • •   • •   • •   • •   • •   • •   • •   • •   • •   • •   • •   • •   • •   • •   • •   • •   • •   • •   • •   • </td <td>Value missing</td> <td>Value missing</td> <td></td> <td>Value missing</td>                                                                                                    | Value missing                                 | Value missing                                     |                           | Value missing    |
| eceiving Organisation * Receiving Country *   • EL: Greece   alue missing   ccommodation type *   •   •   •   •   •   •   •   •   •   •   •   •   •   •   •   •   •   •   •   •   •   •   •   •   •   •   •   •   •   •   •   •   •   •   •   •   •   •   •   •   •   •   •   •   •   •   •   •   •   •   •   •   •   •   •   •   •   •   •   •   •   •   •   •   •   •   •   •   •   •   •   •   •   •   •   •   •   •   •   •   •   •   •   • <td< td=""><td></td><td></td><td></td><td></td></td<>                                                                                                    |                                               |                                                   |                           |                  |
| EL: Greece     alue missing     commodation type *     Host environment *   •   •   alue missing     Value missing     Value missing     Value missing     Value missing     Value missing     Value missing     value missing     Value missing     Value missing     Value missing     value missing     value missing     value missing     Value missing     value missing     value missing <td>Receiving Organisation *</td> <td>Receiving Country *</td> <td></td> <td>Receiving City *</td>                                                                                                    | Receiving Organisation *                      | Receiving Country *                               |                           | Receiving City * |
| alue missing Value missing     ccommodation type * Host environment *                                                                                                    | \$                                            | EL : Greece \$                                    |                           |                  |
| ccommodation type *     Host environment * <ul> <li>Palue missing</li> <li>Value missing</li> </ul> <ul> <li>Palue missing</li> </ul> <ul> <li>Real distance in km *</li> <li>Link to distance calculator</li> <li>Iue missing</li> <li>Palue missing</li> <li>Palue missing</li> <li>Palue missing</li> <li>Palue missing</li> <li>Palue missing</li> <li>Palue missing</li> <li>Palue missing</li> </ul>                                                                                                    | Value missing                                 |                                                   |                           | Value missing    |
| Image: stance Band *     Real distance in km *     Link to distance calculator     Main Means of Transport *       Image: stance band *     0     Image: stance in km *     Value missing                                                                                                    | Accommodation type *                          | Host environment *                                |                           |                  |
| alue missing     Value missing       istance Band *     Real distance in km *     Link to distance calculator     Main Means of Transport *       +     0     +       slue missing     0     +       stainable means of transport (green travel)     Value missing                                                                                                    | \$                                            | \$                                                |                           |                  |
| istance Band * Real distance in km * Link to distance calculator  Real distance in km * Link to distance calculator  alue missing  stainable means of transport (green travel)                                                                                                    | Value missing                                 | Value missing                                     |                           |                  |
| Image: stainable means of transport (green travel)                                                                                                    | Distance Band *                               | Real distance in km * Link to distance calculator | Main Means of Transport * |                  |
| alue missing stainable means of transport (green travel)                                                                                                    | \$                                            | 0                                                 | \$                        |                  |
| stainable means of transport (green travel)                                                                                                    | Value missing                                 |                                                   | Value missing             |                  |
|                                                                                                    | Sustainable means of transport (green travel) |                                                   |                           |                  |
|                                                                                                    |                                               |                                                   |                           |                  |

Comments on different location than sending/receiving organisations

Data collected in Beneficiary Module should not contain any sensitive information, especially related to participants' racial or ethnic origin, political opinions, religious or philosophical beliefs, trade-union membership, and information concerning health or sex life.

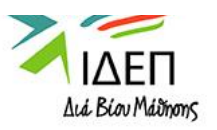

**Distance Calculator** 

5000

## Δραστηριότητες Κινητικότητας - Duration

DURATION

| Project Duration 01/09/2021            |                         |                |                                             | 28/02/2023 |
|----------------------------------------|-------------------------|----------------|---------------------------------------------|------------|
| Start Date *                           | End Date *              |                | Duration Calculated (days)                  |            |
| 22/05/2022                             | 06/06/2022              |                |                                             | 16         |
|                                        |                         |                |                                             | 2 - 89     |
|                                        |                         |                | Mobility activity included an interruption  |            |
|                                        |                         |                |                                             |            |
| •                                      |                         |                | Duration of Mobility Activity Period (days) |            |
|                                        |                         |                |                                             | 16         |
| Η πρώτη και η τελευτα                  | ία μέρα της εκπαίδευσης |                | Travel dave *                               |            |
| χωρίς τις μέ                           | ρες ταξιδιού.           | Σε ξεγωριστό   |                                             | 0          |
|                                        |                         |                |                                             | 0-2        |
|                                        |                         |                | uration for Individual support (days)       | 0.5        |
|                                        |                         | οηλωνονται οι  |                                             | 16         |
|                                        |                         | μέρες ταξιδίου |                                             | 0-16       |
| Instituation for executional duration  |                         |                |                                             | 0.10       |
| Justification for exceptional duration |                         |                |                                             | 1000       |
|                                        |                         |                |                                             |            |

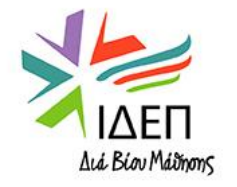

# Δραστηριότητες Κινητικότητας - Budget

BUDGET

| INDIVIDUAL SUPPORT                                                    |                                               |
|-----------------------------------------------------------------------|-----------------------------------------------|
| Individual Support - Grant Not Required                               | Individual Support *                          |
|                                                                       | 1 602,00 €                                    |
|                                                                       |                                               |
|                                                                       |                                               |
| TRAVEL GRANT                                                          |                                               |
|                                                                       |                                               |
| Request Exceptional Cost for Expensive Travel                         |                                               |
|                                                                       | Travel Grant                                  |
| Support rate                                                          | 0,00 €                                        |
| 80                                                                    |                                               |
| Real Travel Cost *                                                    | Travel Support - Grant Not Required           |
| 0,00 €                                                                |                                               |
| Exceptional Cost for Expensive Travel Grant *                         |                                               |
| 0,00 €                                                                | Request Exceptional Cost for Expensive Travel |
| Exceptional Cost for Expensive Travel Description and Justification * |                                               |
|                                                                       |                                               |
| Value missing                                                         |                                               |
|                                                                       |                                               |
|                                                                       |                                               |

TOTAL CALCULATIONS

Mobility activity Grant (calculated)

 $\sim$ 

## Δραστηριότητες Κινητικότητας – Mobility Activity Comments

| MOBILITY ACTIVITY COMMENTS                                                                                                    | ~    | 1    |
|----------------------------------------------------------------------------------------------------|------|------|
| Overall Comments                                                                                                    |      |      |
| Data collected in Beneficiary Module should not contain any sensitive information, especially related to participants' racial or ethnic origin, political opinions, religious or philosophical beliefs, trade-union membership, and information concerning health or sex life. | 5000 | 3    |
|                                                                                                    |      |      |
|                                                                                                    | 11   |      |
|                                                                                                    | Back | Save |
|                                                                                                    | Duck |      |

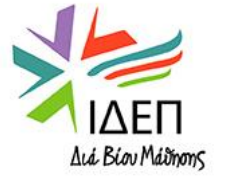

# Force Majeure - Εάν έχει οριστεί η σημαία Ανωτέρας Βίας, επηρεάζονται τα ακόλουθα πεδία

### διάρκειας και επιχορήγησης:

• Διάρκεια της περιόδου δραστηριότητας κινητικότητας (ημέρες): ο επιχειρηματικός κανόνας που ελέγχει την ελάχιστη διάρκεια δεν θα ισχύει πλέον σε περίπτωση Ανωτέρας Biac. • Υποστήριξη ταξιδιού: το πεδίο γίνεται επεξεργάσιμο. Εάν υπήρχαν ήδη τιμές, διατηρούνται 2 • Ατομική υποστήριξη: το πεδίο γίνεται επεξεργάσιμο. Εάν υπήρχαν ήδη τιμές, διατηρούνται. • Inclusion Support for Organisation: το πεδίο γίνεται επεξεργάσιμο. Εάν υπήρχαν ήδη τιμές, διατηρούνται. • Participant Report: δεν απαιτείται για δραστηριότητες κινητικότητας που επισημαίνονται ως ανωτέρα βία και έχουν διάρκεια 1 ημέρας (δηλ. ακυρωμένες δραστηριότητες κινητικότητας, για τις οποίες η ημερομηνία έναρξης και λήξης είναι η ίδια). 5

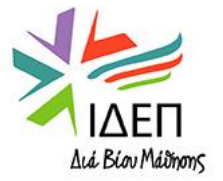

#### **OLS** - Η σημαία για Γλωσσική Υποστήριξη

- Αυτή η σημαία υποδηλώνει ότι το άτομο δικαιούται γλωσσική υποστήριξη καθότι δεν είναι μητρικός ομιλητής της γλώσσας εκπαίδευσης
- Στην περίπτωση που δεν σημειωθεί η ένδειξη γλωσσικής υποστήριξης το άτομο θα πρέπει να φέρει αιτιολογημένους λόγους για εξαίρεση από τη γλωσσική αξιολόγηση.

Η πλατφόρμα για την διαχείριση των αδειών για το OLS πρόκειται να κλείσει στις 30/06/2022.

Η τρέχουσα πλατφόρμα Ηλεκτρονικής Γλωσσικής Υποστήριξης θα λήξει στις 30 Ιουνίου 2022.

Καλείστε να κατεβάσετε τα στατιστικά στοιχεία και το σύνολο των δεδομένών από την πλατφόρμα. Οι συμμετέχοντες έχουν τη δυνατότητα να λάβουν τα επιτεύγματά τους από την πλατφόρμα μέχρι και τη μέρα της λήξης της.

Θα υπάρχει δυνατότητα αξιοποίησης ενός ολοκαίνουργιου εργαλείου γλωσσικής υποστήριξης για συμμετέχοντες των οποίων η κινητικότητα θα λάβει χώρα μετά τον Ιούνιο του 2022. **NEW TOOL – EU ACADEMY** - <u>https://academy.europa.eu/</u>

Περισσότερες πληροφορίες θα έρθουν σύντομα!

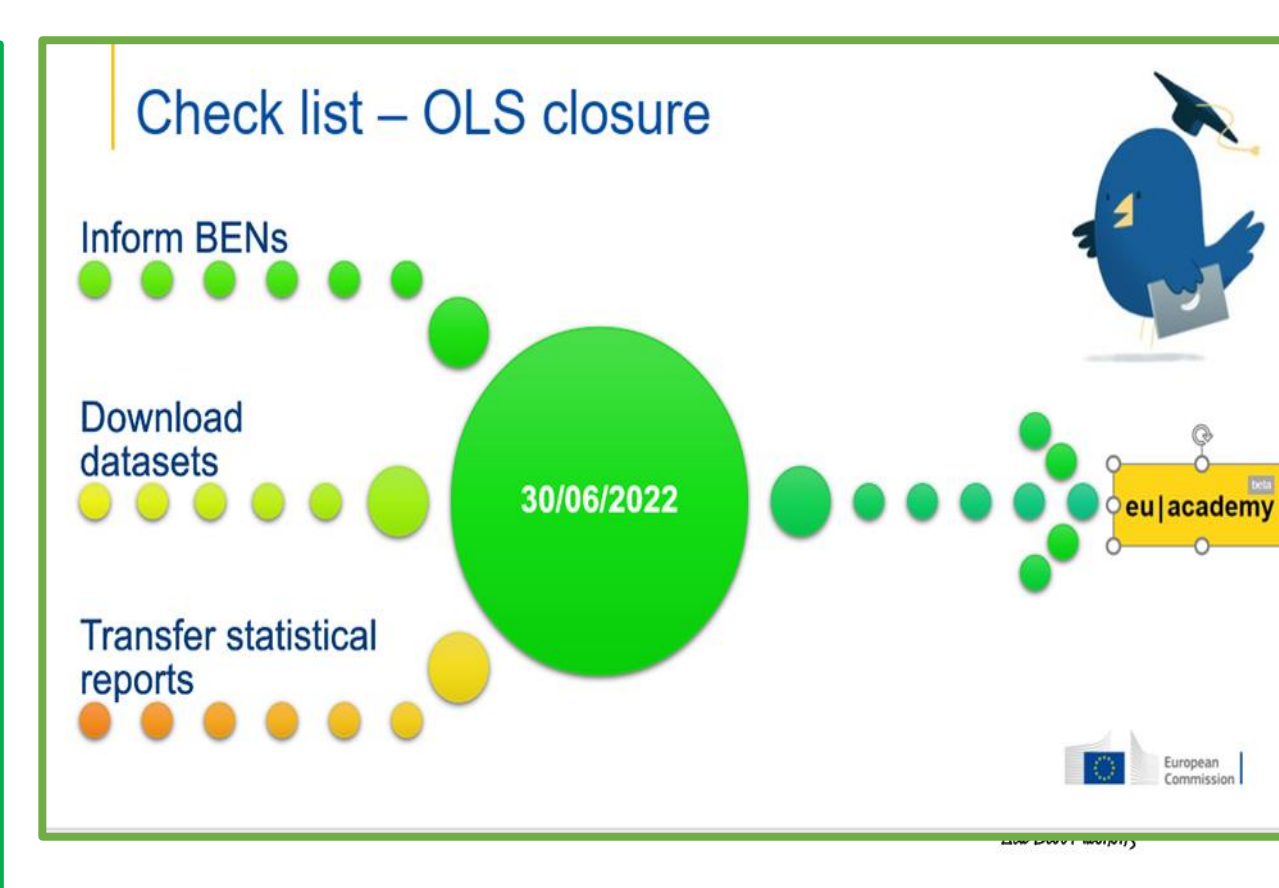

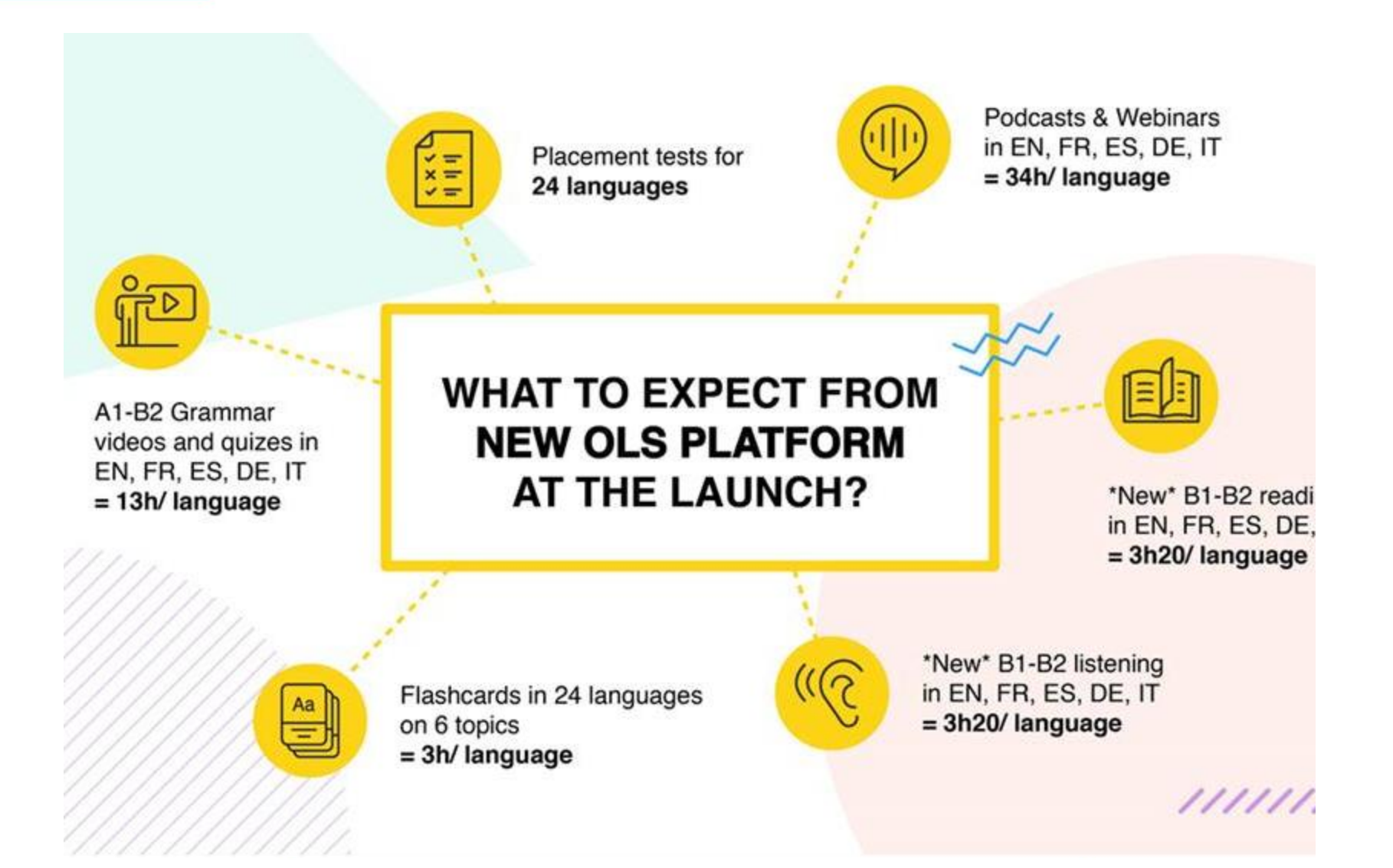

#### Participant Report – Έκθεση Συμμετέχοντα:

5

- Αποστέλλεται αυτόματα μέσω ηλεκτρονικού ταχυδρομείου στους συμμετέχοντες για να συμπληρώσουν την έκθεση της ΕΕ σχετικά με την εμπειρία και την εκπαίδευση που είχαν.
- Ο συμμετέχων λαμβάνει ένα e-mail με έναν αποκλειστικό σύνδεσμο για την υποβολή του Participant Report.
- •Το Participant Report συμπληρώνεται ηλεκτρονικά στο EU Survey και προσφέρεται σε διάφορες γλώσσες.

 Ο συμμετέχοντας μπορεί να αποθηκεύσει την έρευνα ως προσχέδιο draft και να την υποβάλει αργότερα εντός 30 ημερών από την ημερομηνία ολοκλήρωσης της κινητικότητάς του.

 Μετά την υποβολή, ο συμμετέχοντας μπορεί να κατεβάσει μια έκδοση PDF των σχολίων του, αλλά δεν μπορεί να επεξεργαστεί ξανά τη φόρμα.

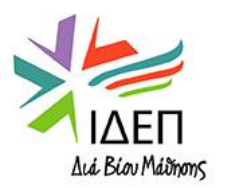

#### **Participant Report** – Participant report statuses in Beneficiary module

- Ready e-mail πρόσκλησης έτοιμο για αποστολή
- **Requested** εστάλη πρόσκληση μέσω email
- **Undelivered** Το e-mail της πρόσκλησης δεν • στάλθηκε
- Error υπήρξε τεχνικό σφάλμα στη διαδικασία •
- **Submitted** To participant report έχει • υποβληθεί από τον χρήστη

Το παράδειγμά μας δείχνει την κατάσταση ως Έτοιμη (**Ready)**, που σημαίνει ότι η πρόσκληση μέσω email είναι έτοιμη για αποστολή από το σύστημα.

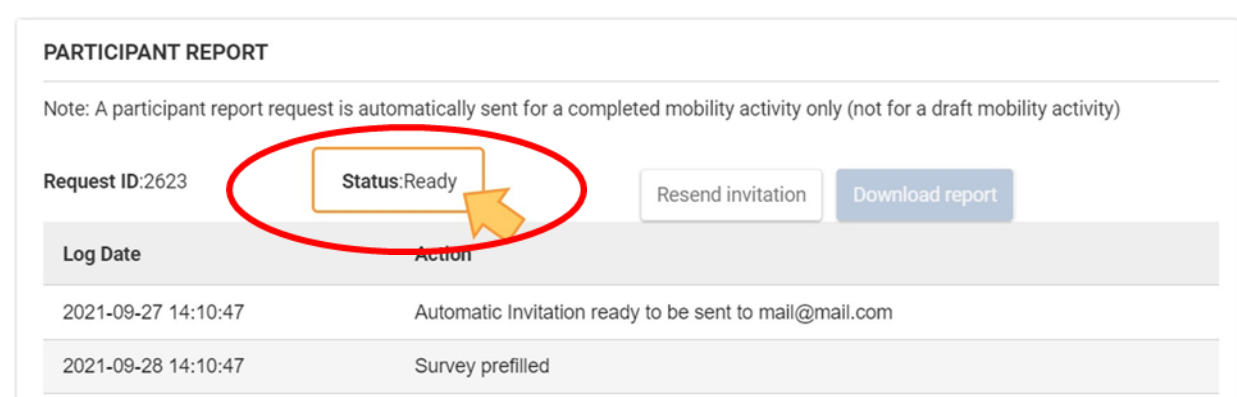

#### PARTICIPANT REPORT Note: A participant report request is automatically sent for a completed mobility activity only (not for a draft mobility activity) Request ID:2623 Status:Ready Resend invitation Log Date Action 2021-09-29 11:52:11 Automatic Invitation ready to be sent to mail@mail.com Survey prefilled 2021-09-30 11:52:11

#### PARTICIPANT REPORT

Note: A participant report request is automatically sent for a completed mobility activity only (not for a draft mobility activity)

Request ID:2623

Log Date

Status: Submitted

Action

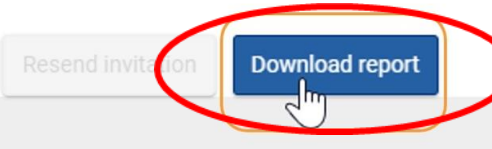

#### Fewer Opportunities - Συμμετέχοντες με λιγότερες ευκαιρίες

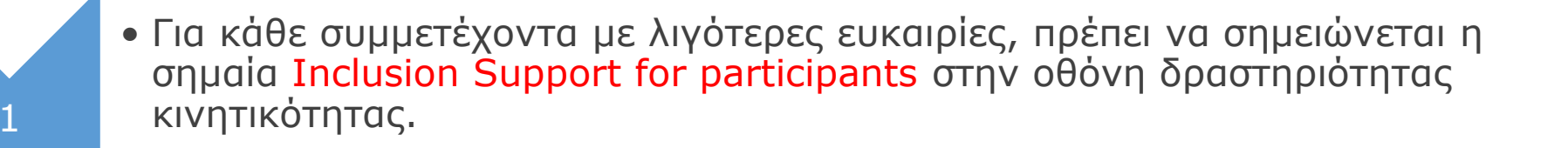

- Θα πρέπει επίσης να συμπληρώνεται η ενότητα Λιγότερες Ευκαιρίες/Fewer Opportunities του έργου σας.
- Λόγω των κανόνων προστασίας δεδομένων, οποιαδήποτε πληροφορία σχετικά με λιγότερες ευκαιρίες που συναντούν οι συμμετέχοντες δεν πρέπει να συνδέεται άμεσα με έναν συγκεκριμένο συμμετέχοντα.
- Επομένως, εάν έχετε δηλώσει ότι το έργο σας περιλαμβάνει συμμετέχοντες με λιγότερες ευκαιρίες, θα πρέπει να παρέχετε μια επισκόπηση του αριθμού των συμμετεχόντων που έχουν λιγότερες ευκαιρίες υποδεικνύοντας τους λόγους

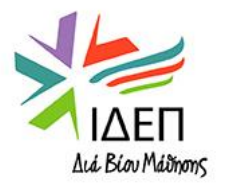

2

3

### Access "Fewer opportunities" in the Content menu

#### Content menu

#### Eawar Opportunities

<

| llataila | -   |                                                                                                    | -1 |   |
|----------|-----|----------------------------------------------------------------------------------------------------|----|---|
|          | 110 | the second second secon |    | 0 |
| Detalla  | De  | L.                                                                                                    |    | 3 |

Organisations

Contacts

Preparatory Visits

Mobility activities

Fewer Opportunities

Reports

Budget

Προκαθορισμένη λίστα με λόγους (**reasons)** στην αριστερή στήλη. Από προεπιλογή, όλα τα πεδία στη στήλη Αριθμός συμμετεχόντων ορίζονται στο μηδέν.

| ewer Opportunities                                                                                  |                        |
|----------------------------------------------------------------------------------------------------|------------------------|
| Please indicate the number of participants with fewer opportunities according to each reason below. |                        |
| Reason                                                                                              | Number of Participants |
| Cultural differences                                                                                | 0                      |
| Disability                                                                                          | 0                      |
| Economic obstacles                                                                                  | 0                      |
|                                                                                                    | 0                      |
| Educational difficulties                                                                            | 0                      |
| Geographical obstacles                                                                              | 0                      |
| Health problems                                                                                     |                        |
|                                                                                                    | 0                      |
| Migrant background obstacle                                                                         | 0                      |
| Other reasons                                                                                       | 0                      |
|                                                                                                    |                        |
| Social obstacles                                                                                    | 0                      |
|                                                                                                    |                        |

### Type the number of participants matching each reason

Για καθέναν από τους λόγους λιγότερων ευκαιριών στη στήλη Αιτίες, κάνετε κλικ στο αντίστοιχο πεδίο στη στήλη Αριθμός συμμετεχόντων και δηλώστε τον σχετικό αριθμό. Εάν πρέπει να αφαιρέσετε μια τιμή που εισαγάγατε προηγουμένως, διαγράψτε την τιμή και **πληκτρολογήστε 0** στο πεδίο.

#### **Fewer Opportunities**

| Please indicate the number of participants with fewer opportunities according to each reason below. |                        |  |  |
|----------------------------------------------------------------------------------------------------|------------------------|--|--|
| Reason                                                                                              | Number of Participants |  |  |
| Cultural differences                                                                                | 3                      |  |  |
| Disability                                                                                          | 9                      |  |  |
| Economic obstacles                                                                                  |                        |  |  |
| Educational difficulties                                                                            | 9                      |  |  |
| Geographical obstacles                                                                              | 9                      |  |  |
| Health problems                                                                                     | 9                      |  |  |
| Migrant background obstacle                                                                         | 9                      |  |  |
| Other reasons                                                                                       | 9                      |  |  |
| Social obstacles                                                                                    | 9                      |  |  |
| Other reasons<br>Social obstacles                                                                   | 0<br>2                 |  |  |

## Συμπλήρωση και Υποβολή Τελικής Έκθεσης

#### Content menu

Details

Organisations

Contacts

Preparatory visits

Mobility activities

Fewer opportunities

#### Reports

Budget

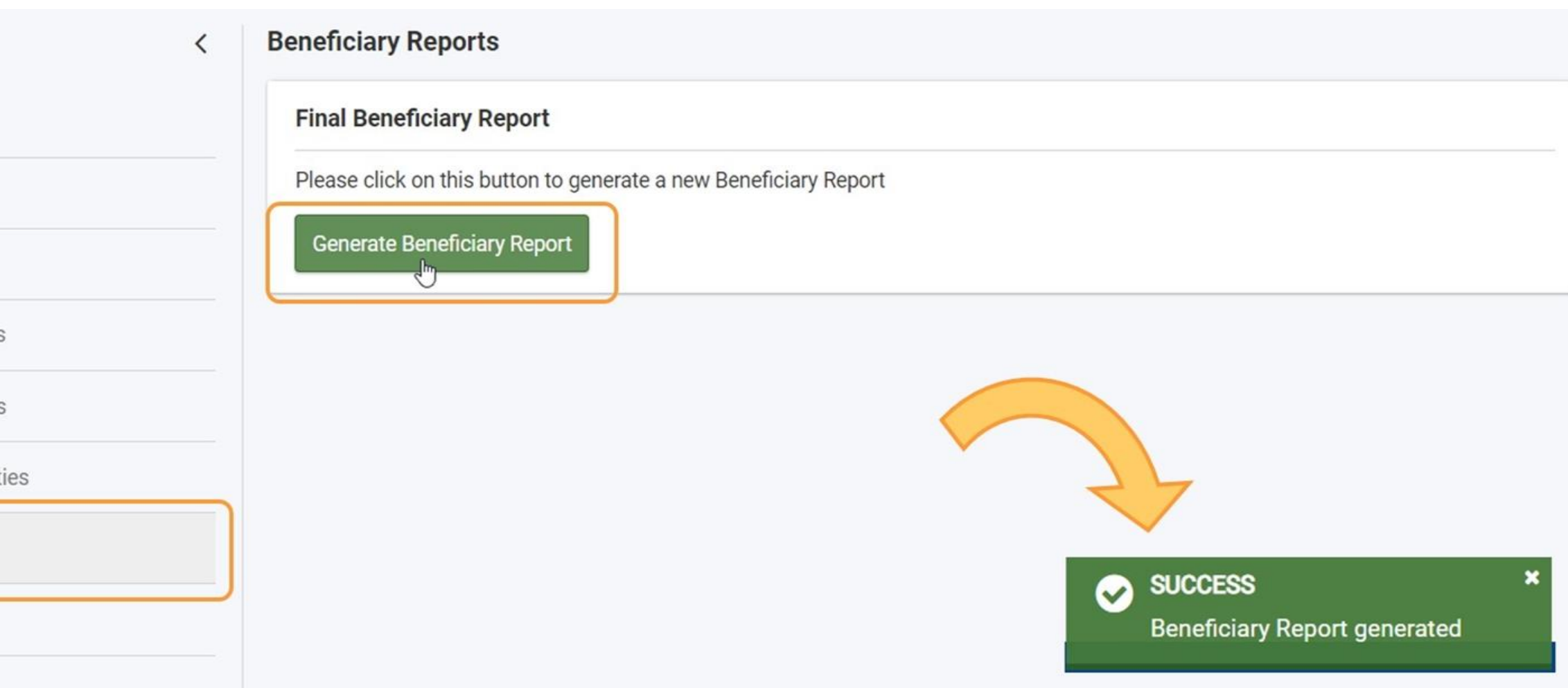

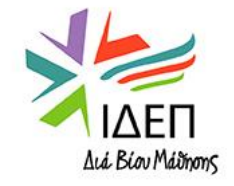

## Συμπλήρωση και Υποβολή Τελικής Έκθεσης

#### **Beneficiary Reports**

#### **Final Beneficiary Report**

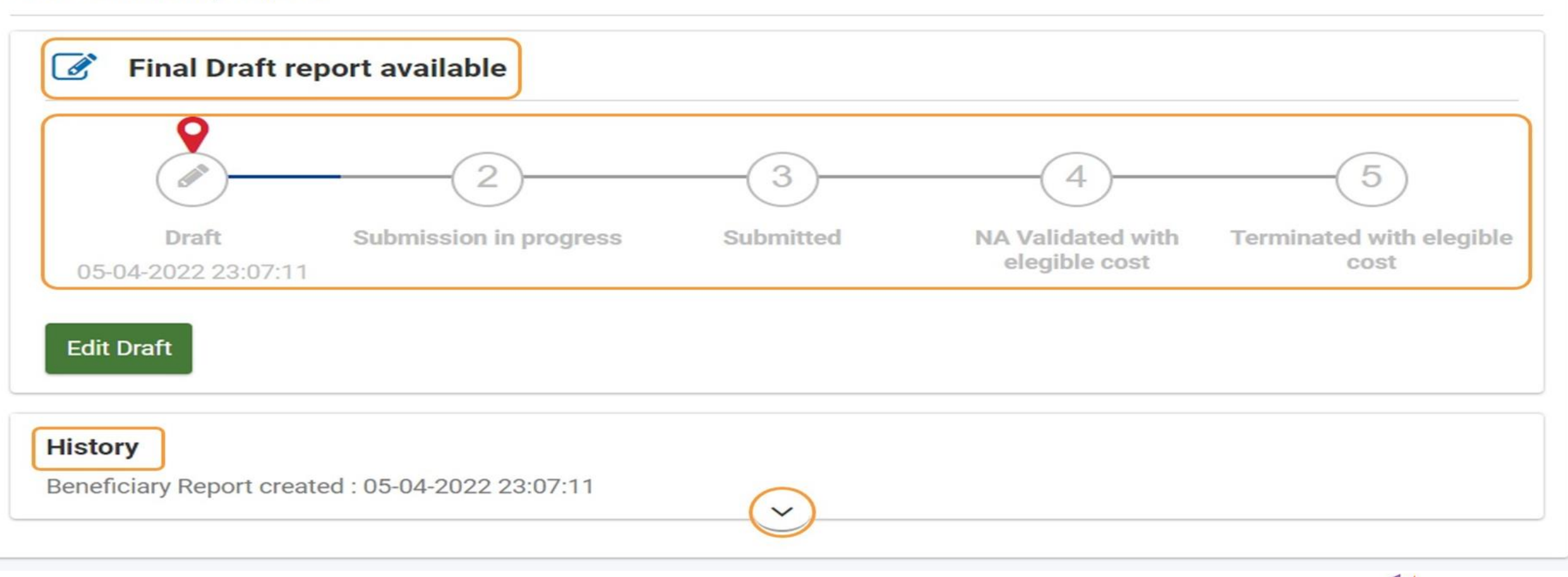

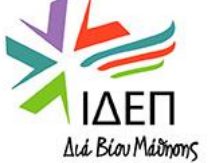

### Συμπλήρωση και Υποβολή Τελικής Έκθεσης

#### **Final Beneficiary Report**

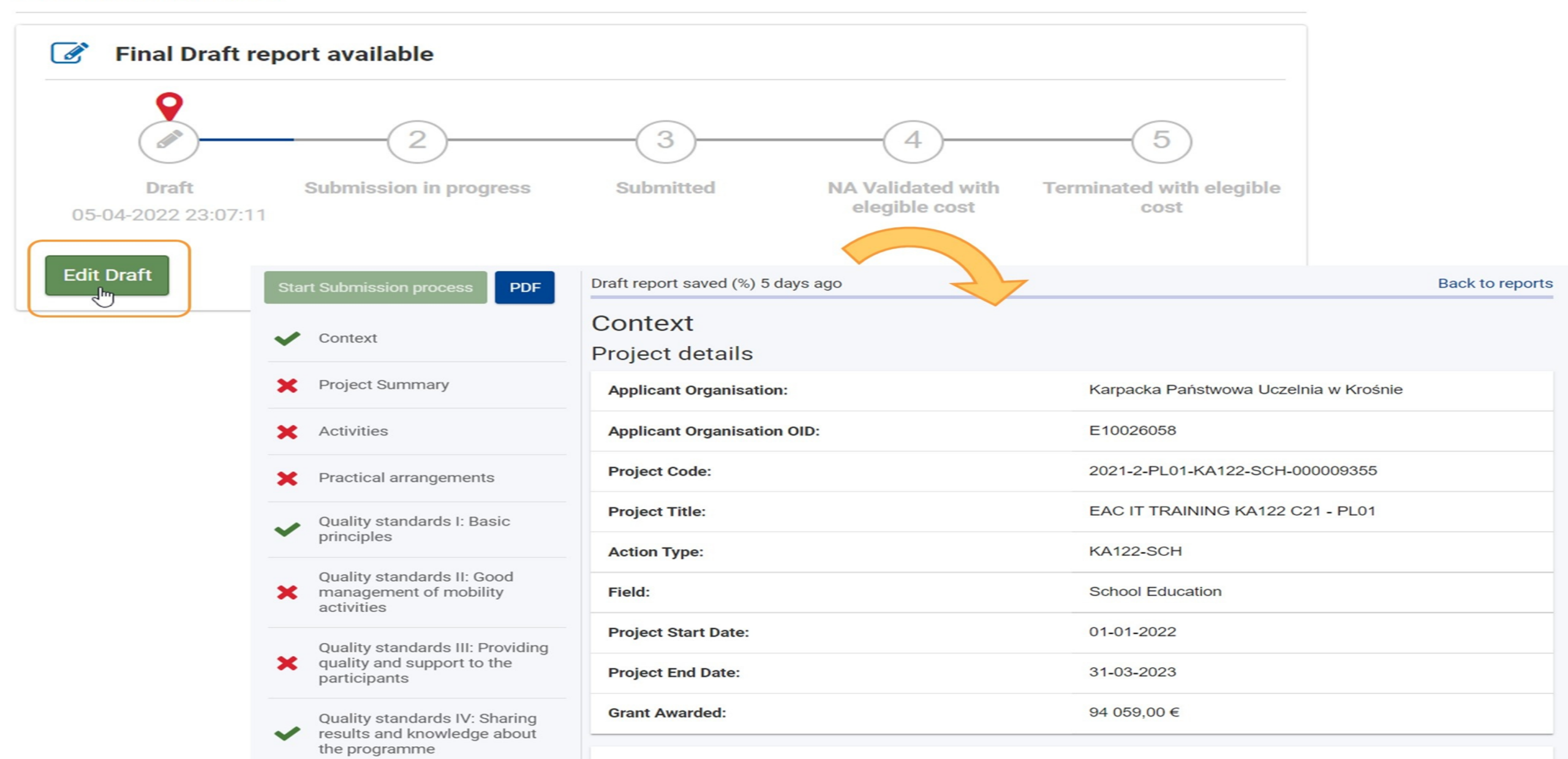

# Προϋπολογισμός

Activity Type

| Content menu        | < | Budget                                    |                |                 |                    |
|---------------------|---|-------------------------------------------|----------------|-----------------|--------------------|
| Details             |   | Export                                    | Awarded Budget | Reported Budget | % Reported/Awarded |
| Organisations       |   |                                           |                |                 |                    |
| Contacts            |   | Organisational support                    | 0 €            | 0 €             | 0 %                |
| Preparatory Visits  |   | Travel                                    | 4680 €         | 0 €             | 0 %                |
| Mobility activities |   | Individual support                        | 17136 €        | 0 €             | 0 %                |
| Fewer Opportunities |   | Linguistic support                        | 1200 €         | 0 €             | 0 %                |
| Reports             |   | Course fees                               | 1200 €         | 0 €             | 0 %                |
| Budget              |   | Preparatory visits                        | 1725 €         | 0 €             | 0 %                |
|                     |   | Inclusion support for organisations       | 0 €            | 0 €             | 0 %                |
|                     |   | Inclusion support for participants        | 900 €          | 0 €             | 0 %                |
|                     |   | Exceptional costs for expensive travel    | 0 €            | 0 €             | 0 %                |
|                     |   | Exceptional costs for financial guarantee | 0 €            | 0 €*            | . 0 %              |
|                     |   | Total                                     | 29941 €        | 0 €             | 0 %                |
|                     |   |                                           |                |                 |                    |

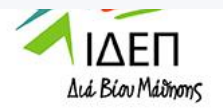

# Προϋπολογισμός

| tivity Type                                              |   |
|----------------------------------------------------------|---|
| Participation in VET skills competitions                 | > |
| Short-term learning mobility of VET learners             | > |
| Long-term learning mobility of VET learners (ErasmusPro) | > |
| Job-shadowing                                            | > |
| Teaching or training assignments                         | > |
| Courses and training                                     | > |
| nvited experts                                           | > |
| Hosting teachers and educators in training               | > |

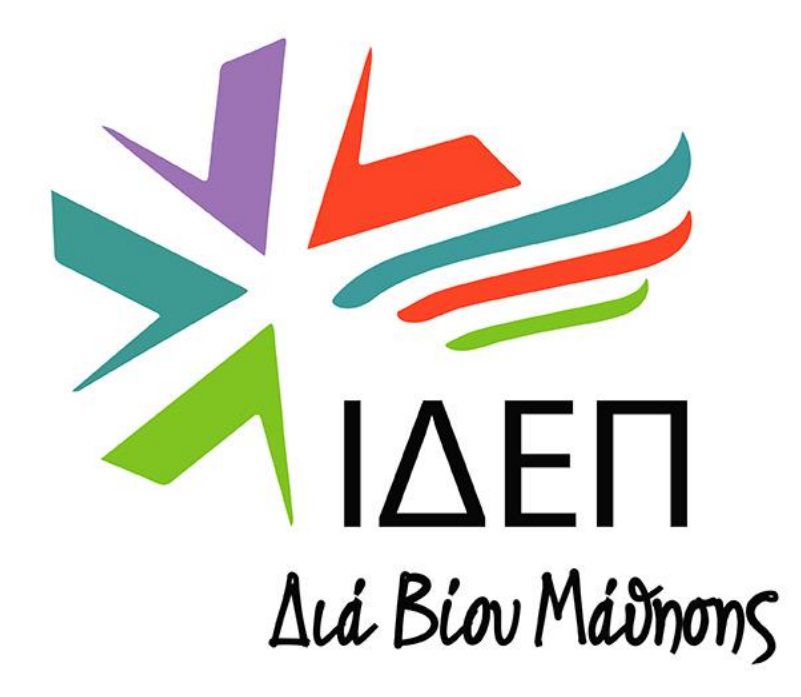

### ΕΡΩΤΗΜΑΤΑ

### Σας Ευχαριστούμε!

### επικοινωνία με ίδεπ δια βιού μαθησης

**Στέφανη Αψερού Λειτουργός Προγραμμάτων Βασικής Δράσης 1** Επαγγελματική Εκπαίδευση και Κατάρτιση

> Τηλέφωνο: (+357) - 22448892 email: <u>sapserou@idep.org.cy</u>

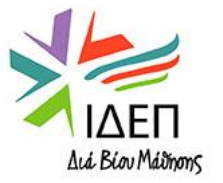